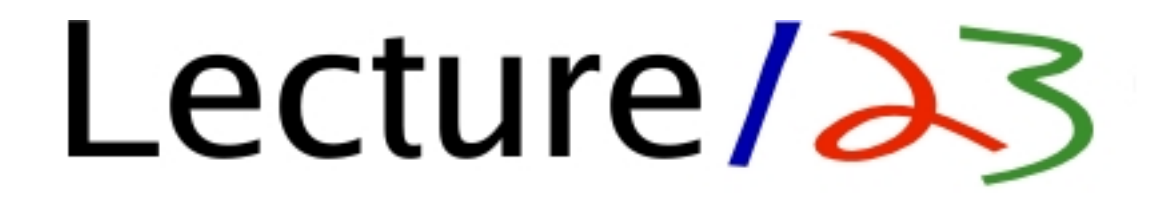

# Author & Participant User Training Manual

Updated 6/22/2006

http://www.lecture123.com

Install, Record, Playback, Collaborate, Manage

Contact: support@lecture123.com

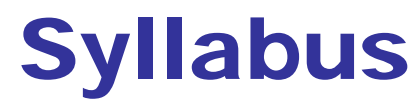

[In Acrobat you may click links below to navigate to that section]

- Introduction
- System Overview
- Equipment
- Communities and Login Accounts
  - Access to Lecture123
     Content
- Installation and First Time Use
- ✓ <u>The Presenter</u>
  - Present and Record Your Session
- The Lecture123 Player
  - Playback

#### QA Collaboration

- Questions and Answers
- HTML Enabled QA
  - Rich content and links
- QA Feedback
  - Browse QAs
  - View Histogram
  - Display Slides with QAs
  - QA and Slide Searches

<u>Podcasts</u>

- Management
  - Monitoring and Managing Your Content
- Course Management Systems

## Introduction

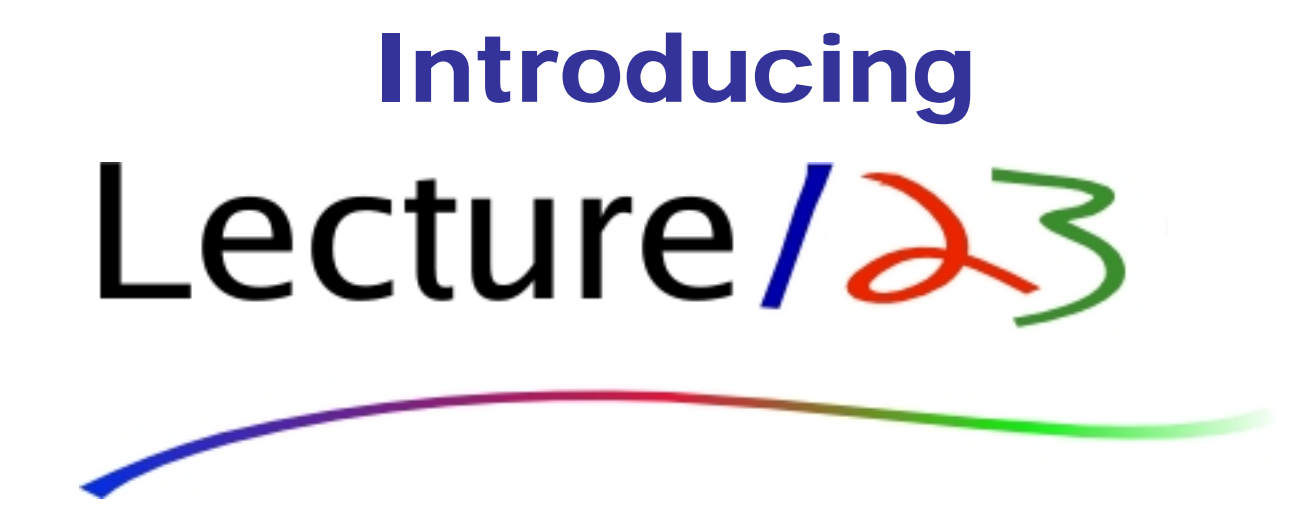

#### 1 Record, 2 Playback, 3 Collaborate It's that simple!

## **The Just-In-Time Communicator**

### **Simply Powerful**

- Combine slides, voice, and annotation into an easy to use communication environment
- □ No learning curve
- Develop your material in PowerPoint – Lecture123 does the rest
- □ Integrated whiteboard
- Immediately available for interactive web-based playback
- Searchable, reusable, and editable
- No pre or post production costs
- Excellent playback quality over standard phone lines

- Questions asked during playback are answered by your faculty/expert and automatically integrated into the content
- Monitor playback usage and Question/Answer exchange
- □ Simple URL integration
- Content metamorphosis with a repository of knowledge objects
- Operates with firewalls and proxies
- Adaptable to new technologies and devices, e.g. Blackberries, iPods
- Java and Web based for all computing platforms

## Simplicity is the Key

- Most users of these Lecture123 tools do not need to read this whole document :-)
- The main features are intuitive and easy to learn and use

   some have used it without ever seeing it before, no
   training whatsoever.
- This document is large as it runs through a step-by-step screen shot tour and that takes space.
- Use these slides to fit your needs: read everything or use it as needed for reference.

## **Using this Tutorial**

- These slides use actual screen shots of the Lecture123 system along with text narrative.
- We suggest you step through this tutorial with 2 windows side-by-side on your computer desktop
  - these slides
  - <u>http://www.lecture123.com</u> in a browser
- The Presenter and Lecture123 Player applications are launched from this web site. Those program windows can be resized to fit on your desktop next to these slides.
- Another good resource is the Getting Started web page: <u>http://www.lecture123.com/elearning/gettingstarted.html</u>

## **Repositories**

- Lecture123 supports repositories for access and storage of sessions
- These repositories may be different for each organization to protect information and provide branding
- Typically the repository name follows the main URL, e.g. <u>http://www.lecture123.com/abc</u>, where abc is the repository name
- URL references in this manual point to the generic repository named elearning
- You may need to substitute the repository name portion, e.g. perhaps <u>http://www.lecture123.com/elearning/index.html</u> may become <u>http://www.lecture123.com/abc/index.html</u>

#### **Objectives**

- Learn how to perform the one time installation.
- Run through the main features of the Presenter application to record a session.
- View recorded sessions in the Lecture123 Player to become familiar with the basic features of playback.
- Use the QA (Question/Answer) collaboration layer: viewers post questions, content owners (authors) reply (later, in their own time) with answers.

# **System Overview**

## Orientation

- The Lecture123 system provides a set of applications that allow you to record content and publish for playback over the Internet. Playback includes a collaborative layer for posting and getting answers to questions automatically integrated into the content.
- Additionally there is a set of tools to manage your content.
- Everything is web based. Some tools run directly in any web browser. Others run as Java applications on your computer.
- The 2 main programs are:
  - Presenter records your content in either a whiteboard mode or using PowerPoint as your base slides. Your voice, pen or mouse annotations, and slide navigations are recorded. The session is then easily published for playback.
  - Lecture123 Player provides the player for viewing sessions already recorded with the Presenter.

### In a nutshell...

- Simple, natural content presentation, recording, playback with collaboration – bringing asynchronous learning close to synchronous
- Prepare content as usual, e.g. PowerPoint, Word
- Open that file in the Lecture123 Presenter
- Present and record your content with slides, whiteboard, navigation, voice, and annotations
- Publish with a single click for immediate playback over the Internet
- Participants collaborate with QA
- QA and slide text content can be searched

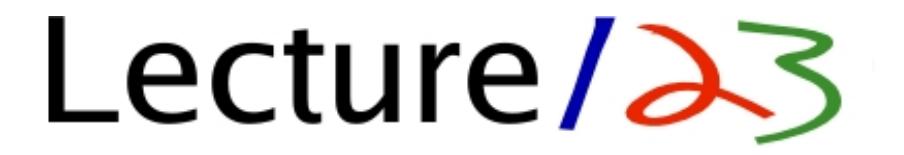

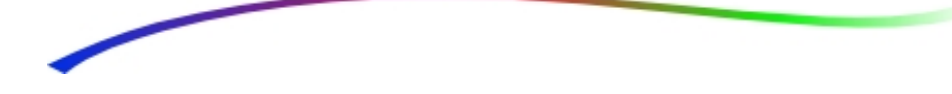

#### 1. Record: Lecture123 Presenter

- PowerPoint slides (upcoming: anything that can print)
- author's voice
- annotate slides or add whiteboard slides during the lecture using "scribble"

#### 2. Playback: Lecture123 Player

- on participants' computers anywhere, anytime
- synchronized slides with audio and "scribble"

#### 3. Collaborate: QA

- participants ask questions during playback
- Author is notified via email, replies, and integrates QA into the session for playback for all participants
- QA and slide text searching
- statistics

## Lecture123 Usage

- Academic
  - In-class lectures
  - Out-of-class supplemental content
  - Homework/recitations
  - Case Studies
  - Tutoring sessions
  - Student presentations
  - Recorded grading session
  - Virtual office hours
  - Distance learning
  - Staff development

- Corporate
  - Corporate communications
  - Staff training & development
  - Meeting capture
  - Sales force
  - Collaboration

## Integrates with Learning Management Systems

- WebCT
- Blackboard

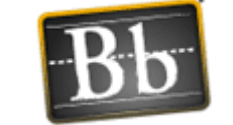

• eCollege

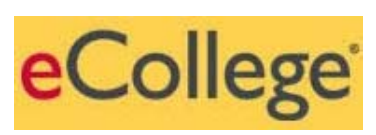

• Simply copy/paste Lecture123 session URL into other systems

others

## **Basic Flow**

- The basic flow of your content
  - Author/Presenter (content owner)
    - Compose your content in your favorite authoring tool
    - Present and record your session
    - Publish
  - Participant (viewer)
    - Playback
    - Ask Questions
    - Search for text in question/answers and on slides
  - Author
    - Answer Questions
    - Monitor and Manage content

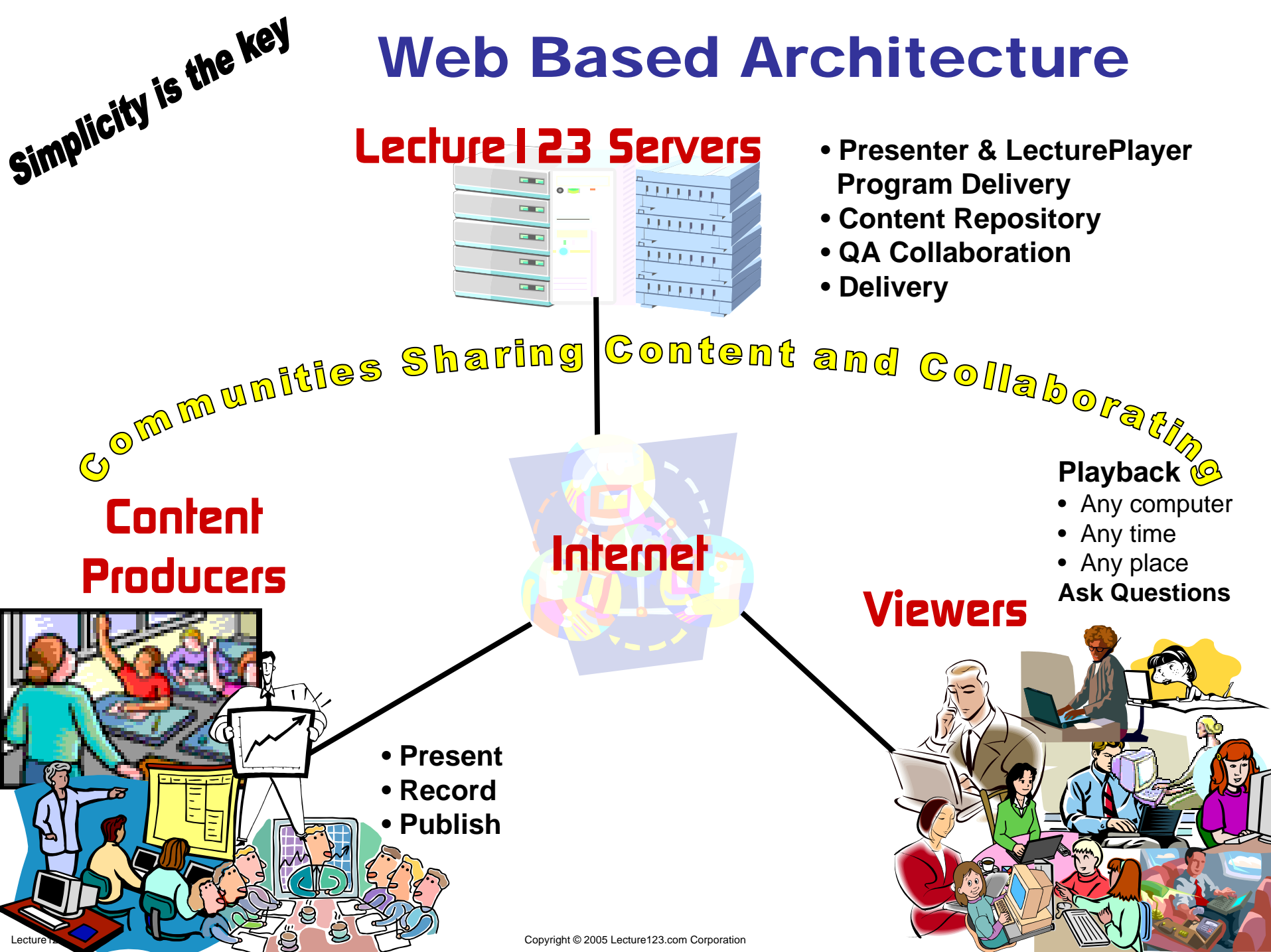

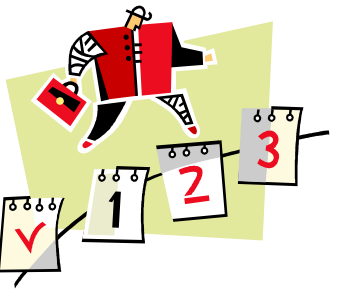

#### **The Lecture123 Mission**

 Collaboratively evolve a repository of learning modules that is easy to use and universally available

Connect the Communities

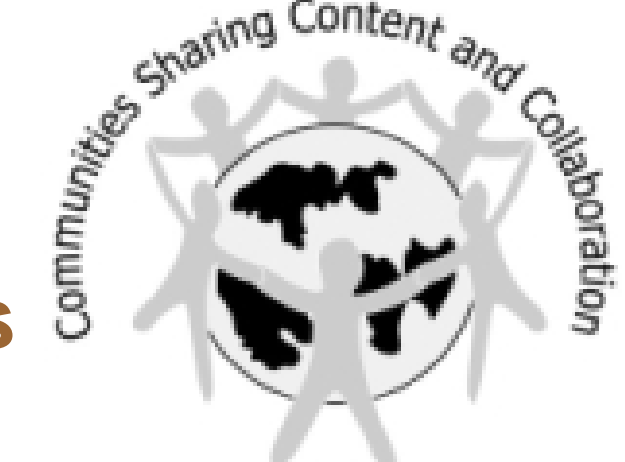

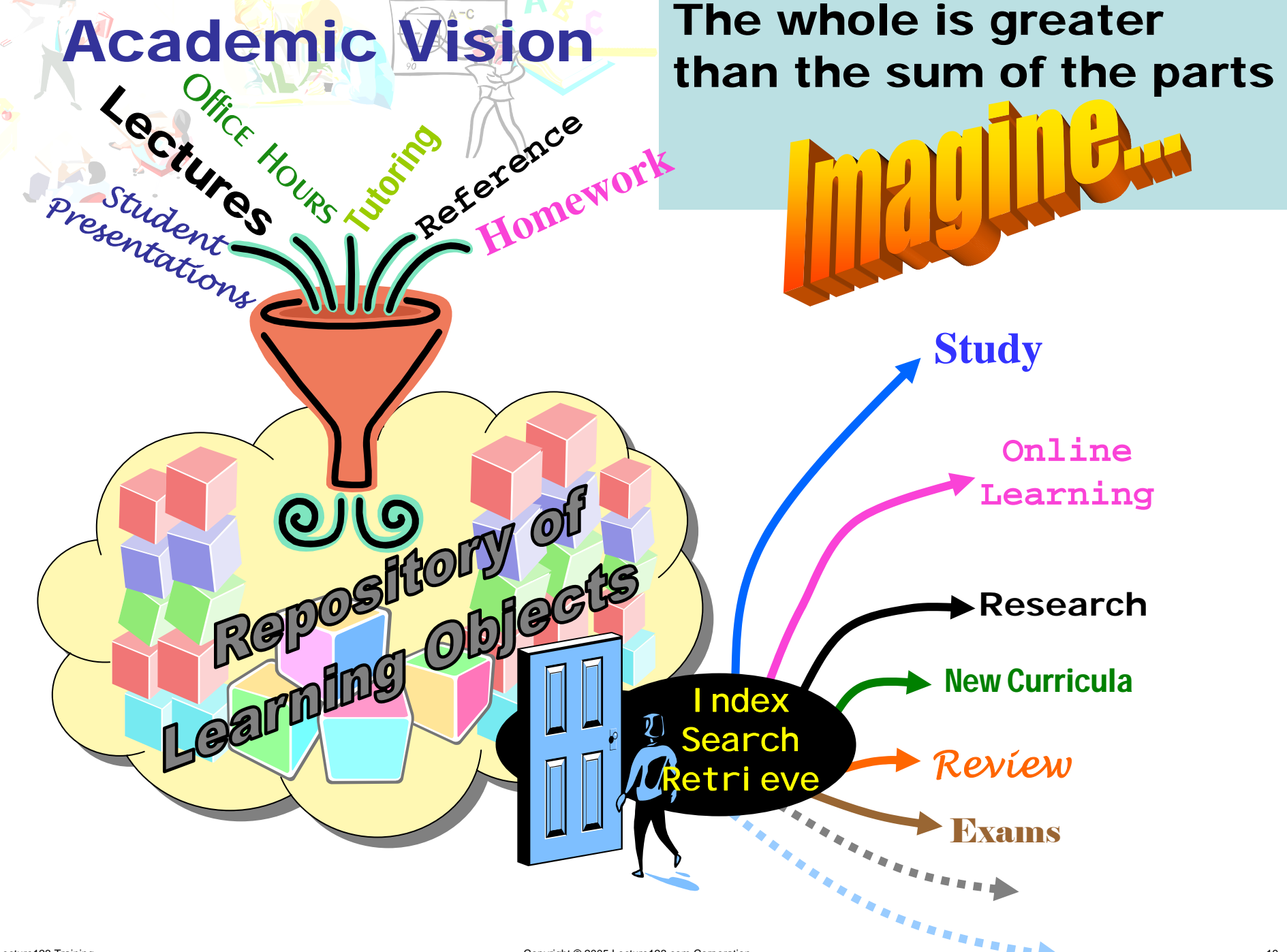

Copyright © 2005 Lecture123.com Corporation

#### **Corporate Vision**

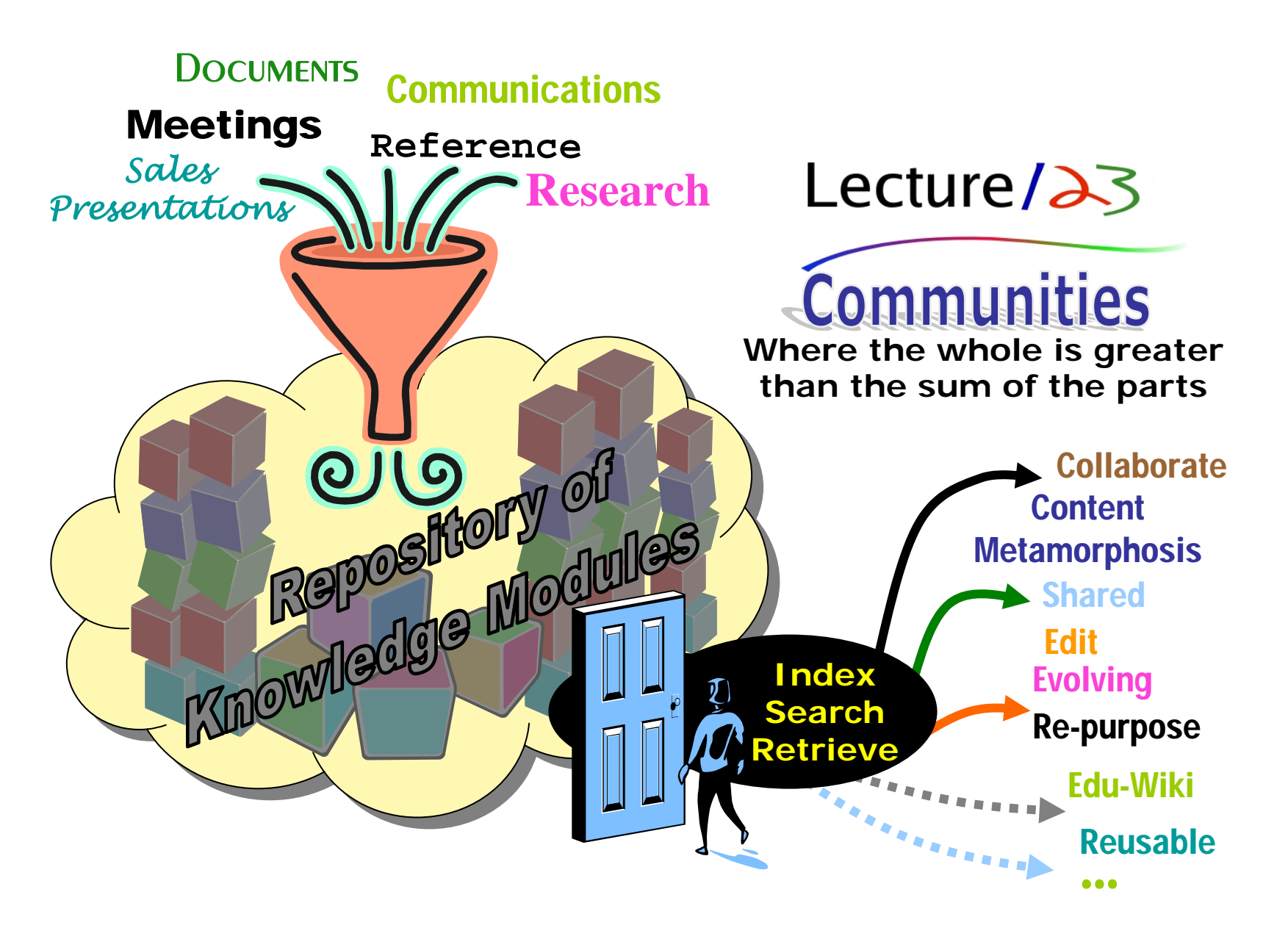

# Equipment

### Equipment

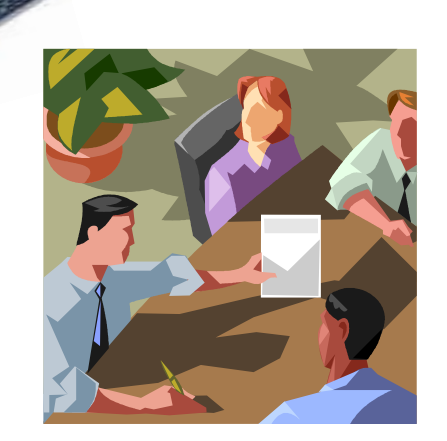

|      | -123       |
|------|------------|
|      |            |
| 11 A | error mail |

personal differences and provide the

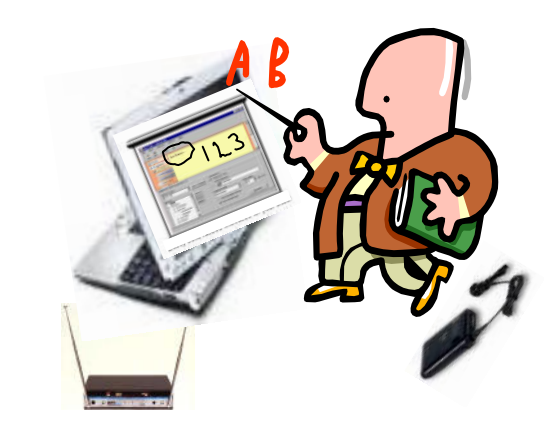

- Presenter Recording
  - Tablets
  - SMARTBoard
  - Any PC: mouse, ext. tablet
- Participant Playback
  - Any PC
  - Delivered via network or external media, e.g. CD-ROM or USB memory keys

- Live: LCD Projector & Screen
- Microphone
  - Built-in
  - Wireless for mobility
    - Lavalier or Bluetooth
- Internet Connection Optional
  - Present/Record off network
  - Publish later on net

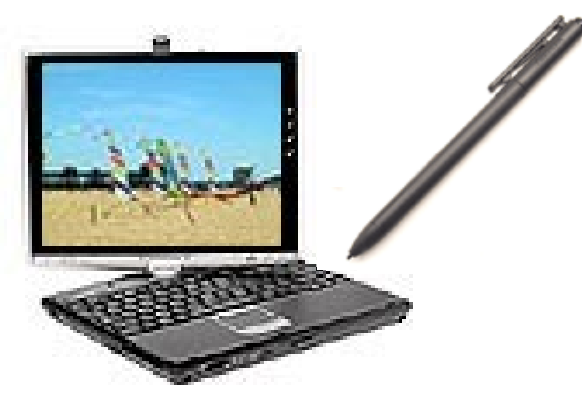

#### Tablets Word for the wise...

- Start practicing with the pen now
- Turn off the touch pad (e.g. Fn-F9 for Toshiba)
- No mouse
- Just the pen!
- For <u>everything</u> including Lecture123
- Always calibrate pen in a new setting
  - Start > Control Panel > Tablet and Pen
    Settings > Calibrate...
    (create a Desktop shortcut)

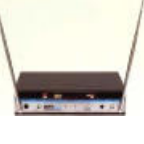

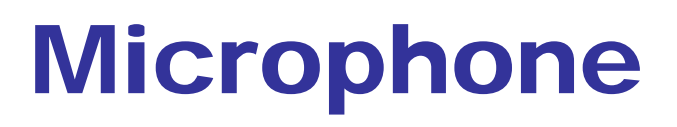

- Connect wire from receiver unit to mic jack in front of tablet
- Test with start > Accessories > Entertainment > Sound Recorder (create Desktop shortcut)
- If the volume is not loud enough
  - start > Control Panel > Sounds and Audio Devices
  - On the top menu click the Voice tab
  - Under Voice Recording click the Volume... button
  - Find Microphone and make sure that the volume slider is up towards the top and Select is checked
  - Click on Advanced under Microphone (may need Options > Advanced Controls)
  - Under Other Controls make sure that 1 Mic Boost is checked and number 2 Mic2 Select is not selected
  - Exit these windows and you're ready to test again
- For more details please see <u>http://www.lecture123.com/elearning/audio.html</u>

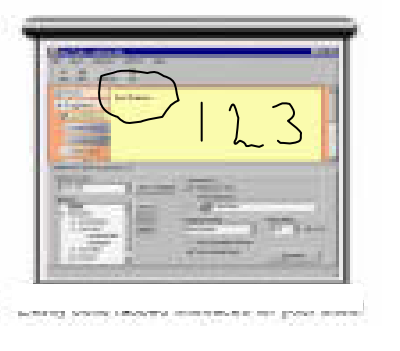

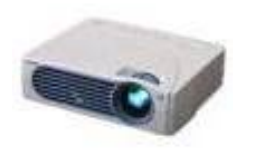

## **LCD Projector**

- Turn projector on
- Connect video cable to back of computer
- Function key to enable video out port
  - Hold & tap until LCD/CRT and release (e.g. Fn-F5 on Toshiba tablet)

# Communities and Login Accounts

Access to Lecture123 Content

#### The Main Web Site http://www.lecture123.com

- Let's start with the main web site.
- You will find shortcut links in the left frame.
- The red
   Participants area
   has link to login and
   one to the
   Lecture123 tools.
   The next 2 sections
   review how to login
   and the installation
   instructions.
- The green Free Use area has a free trial, install, and a getting started page.

Done

| <u>File E</u> dit <u>Vi</u> ew <u>G</u> o <u>B</u> ookmarks                                                                                                    | Tools <u>H</u> elp                                                                                                    | (                                                                                                    |  |  |
|----------------------------------------------------------------------------------------------------|----------------------------------------------------------------------------------------------------|----------------------------------------------------------------------------------------------------|--|--|
| 🧅 • 🍌 • ಶ 🛞 🟠                                                                                                    | http://www.lecture123.com/elearning/index.html                                                                                                    | ✓ Ø Go G.                                                                                            |  |  |
| Lecture123 - Record, Playback                                                                                                    | ç, Collab                                                                                                    | [                                                                                                    |  |  |
| it's that<br>simple                                                                                                    | Lecture/23                                                                                                    | The<br>Just-In-Time<br>Communicator                                                                  |  |  |
| About Us                                                                                                    | Introduction                                                                                                    |                                                                                                    |  |  |
| <ul> <li>Home</li> <li>Background</li> <li>Why Us</li> <li>Results</li> <li>Tour</li> <li>Equipment</li> <li>Client-Server</li> <li>Scenarios</li> <li>Service Models</li> <li>Support</li> <li>Our Team</li> <li>Contacts</li> </ul> | Effective web based informat<br>anyplace, anytime!<br>Deliver rich, collaborative, searchable content of<br>an intuitive, asynchronous solution. Learn<br>Lecture 123 in action<br>Please see our Corporate and Academic Fact Sheets.            | tion exchange:                                                                                       |  |  |
| Participants<br>Login Tools                                                                                                    | For the past 3 years a small team of seasoned computer scientists<br>simple and natural eLearning system making it extremely easy to<br>session content along with a patent pending question/answer co<br>web based with a focus on ease of use. | s and faculty have developed a<br>present, record, and playback<br>Illaboration layer. Everything is |  |  |
| Free Use                                                                                                    | Response to this ground breaking technology has been overwhelmi                                                                                                    | ng.                                                                                                  |  |  |
| <ul> <li>Free Trial</li> <li>Getting Started</li> </ul>                                                                                                    | Simply Powerful                                                                                                    |                                                                                                    |  |  |
| Install Play Copyright © 2004 ecture123.com Corporation. Il Rights Reserved                                                                                                    | Combine slides, voice, and<br>annotation into an easy to use<br>communication environment     No learning curve     Develop your material in PowerPoint     Guestion/A                                                                           | playback usage and<br>Answer exchange                                                                |  |  |

## **Login/Access Control**

- All content in Lecture123 resides in a community repository.
- In order to access content you must create a login account. Each login account may subscribe in one or more communities.
- A detailed description on this login and access control system is found on <u>http://www.lecture123.com/elearning/jsp/login\_help.jsp</u>
- The next several slides describe how to setup your login.

## **Creating Your Login Account**

- Click on the Login link in the red **Participants** area on the main Lecture123 web page.
- If you are creating your login for the first time, click here.

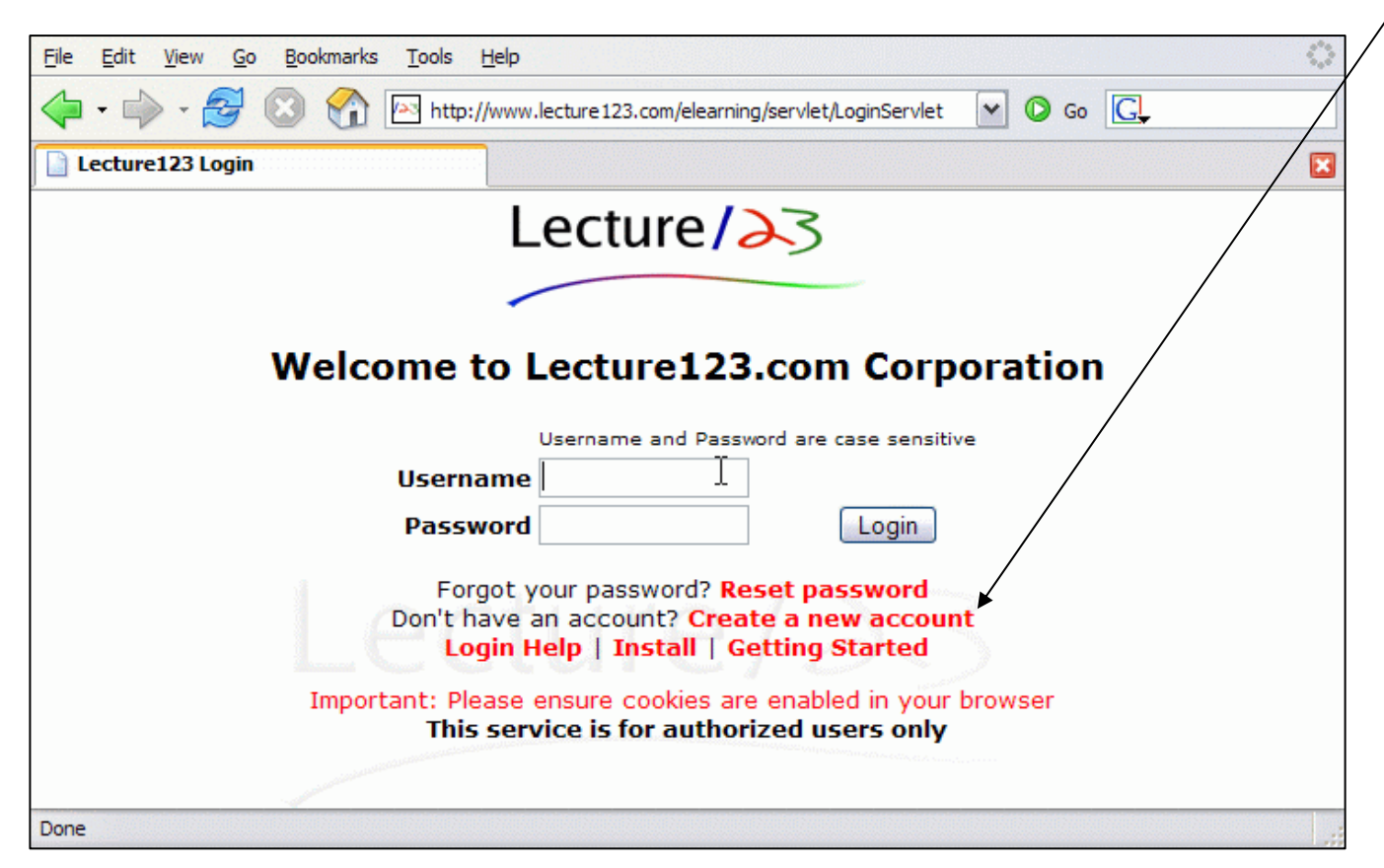

## **Define Your Login**

- Select the community for your login account.
- Each community has a secret key which allows you to enroll someone (e.g. author) must give you this key.
- Enter the remaining information and click on Create Account.

| <u>File Edit View Go Bookmarks Tools Help</u>                              |                                   | 0 |
|----------------------------------------------------------------------------|-----------------------------------|---|
| 🔶 🗣 🚽 😂 🛞 🏠 http://www.lecture123.com/elearning/servlet/LoginServlet?cmd=c | reateAccount 💌 💽                  |   |
| Lecture / 23                                                               | Hom=   Login   Play   Record   QA | ^ |
|                                                                            |                                   |   |
| Create Your Lecture123 Account                                             |                                   |   |
| Community Demo                                                             |                                   |   |
| Community Key                                                              |                                   |   |
| Username                                                                   |                                   |   |
| First Name                                                                 |                                   | = |
| Last Name                                                                  |                                   |   |
| Email                                                                      |                                   |   |
| Choose a password                                                          | ers                               |   |
| Confirm password                                                           |                                   |   |
| Create Account Login Help                                                  |                                   |   |
| First time users should                                                    |                                   |   |
| perform the one time installation.                                         |                                   | ~ |
| Done                                                                       |                                   |   |

### Toolbar

Home | Logout | Account | Play | Record | Search Current Community for demouser Demo M

- Once you login to Lecture123 most web pages will have a toolbar on the top right portion of the page.
- Click on the desired task you wish to perform.
- The toolbar also shows you
  - the name of your current login account
  - the community your are actively using
     if you're subscribed in more than one community use this menu to switch between your communities

#### Subscribing to Multiple Communities

- You may subscribe your login account in more than one community (e.g. if each of 3 classes you are taking are in a separate community).
- Simply click on Account in the toolbar and then the "additional communities" link on the bottom of your Account Details page.
- Select the community, enter the key and submit.
- Switch between communities with the menu in the toolbar.

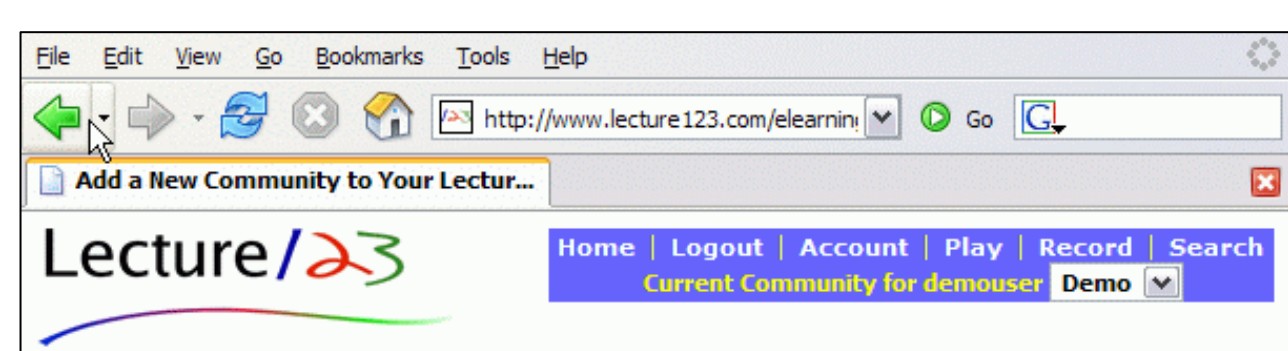

#### Add a New Community to Your Lecture123 Account

You are welcome to add other communities to your existing Lecture123 account. You must know the community name and key to enable this access. This does NOT affect your own Lecture123 account password.

| Community                  | L123                              |
|----------------------------|-----------------------------------|
| Community Key              | ***                               |
|                            | Submit                            |
| You are currently subscrib | oed to the following communities: |
|                            | • Demo                            |
|                            |                                   |
| Done                       |                                   |

# Installation and First Time Use

Lecture123 One Time Installation

## **One Time Installation**

#### http://www.lecture123.com/elearning/install.html

- Click on "Install" in the green
   Free Use area of the main web page on <u>http://www.lecture123.com</u>
- Click to download the "Player" or the "Presenter and Player" installer program.
- Run the installer program.

 Take note of the Minimum — System Requirements.

• Continued on next slide...

| E                                                                                                    | Elle Edit View Go Bookmarks Tools Help                                                                                                    |  |  |  |
|----------------------------------------------------------------------------------------------------|----------------------------------------------------------------------------------------------------|--|--|--|
| <                                                                                                    | 🗘 • 🖒 • 🤔 🛞 🏠 🖂 http://www.lecture123.com/elearning/install.html 💽 🗿 Go 💽                                                                                                    |  |  |  |
| [                                                                                                    | Lecture123 Installation                                                                                                    |  |  |  |
|                                                                                                    | Lecture / 23                                                                                                    |  |  |  |
|                                                                                                    |                                                                                                    |  |  |  |
|                                                                                                    |                                                                                                    |  |  |  |
|                                                                                                    | One Time Installation                                                                                                    |  |  |  |
| Lecture123 requires a set of one time installation steps. The instructions can vary depending on t operating system on your computer and what is already installed. |                                                                                                    |  |  |  |
| F                                                                                                    | Please visit our Installation Details page for more detailed information and troubleshooting tips.                                                                                                    |  |  |  |
| ,                                                                                                    | One Time Installation Instructions                                                                                                    |  |  |  |
| $\left[ \right]$                                                                                                    |                                                                                                    |  |  |  |
| Ľ                                                                                                    | Lecture123 Installer for Windows                                                                                                    |  |  |  |
| [<br> <br>                                                                                                    | Download and run the Lecture123 Installer for Windows based computers. Click on the desired installer type<br>below, save the file on your computer, and then run that program clicking through the various steps and screens<br>that the tostaller displays:                                                                                                    |  |  |  |
|                                                                                                    | <ol> <li>Lecture 123 Player Installer to playback Lecture 123 content</li> <li>Lecture 123 Presenter and Player Installer to playback, record, and publish Lecture 123 content</li> </ol>                                                                                                    |  |  |  |
| I                                                                                                    | Lecture123 Installer for Non Windows Computers                                                                                                    |  |  |  |
| 1                                                                                                    | Instructions for installation on non-Windows computers are found here.                                                                                                    |  |  |  |
|                                                                                                    | Minimum System Requirements                                                                                                    |  |  |  |
| T                                                                                                    | <ul> <li>JRE from Sun Microsystems version 1.4.2_03 or newer, JRE 1.5 (aka 5.0) is not supported yet</li> <li>256MB of RAM</li> <li>333MHz CPU</li> </ul>                                                                                                    |  |  |  |
|                                                                                                    | <ul> <li>1024 by 768 pixels display resolution</li> <li>Audio speakers or headset for the Lecture123 Player</li> </ul>                                                                                                    |  |  |  |
|                                                                                                    | <ul> <li>Microphone to record voice in the Lecture123 Presenter</li> <li>Microsoft Windows versions supported: Windows 98 (1st and 2nd editions), Windows ME, Windows NT 4.0 (with Service Pack 6a or greater), Windows XP Home, Windows XP Professional (with Service Pack 1 or greater), Windows 2000 Professional (with Service Pack 3 or greater). Windows 95 is not supported.</li> <li>Mac OS X 10.3.4 or later.</li> </ul> |  |  |  |
| :                                                                                                    | Support                                                                                                    |  |  |  |
| ,                                                                                                    |                                                                                                    |  |  |  |

Lecture123 Training

Done

documentation issues to the Lecture123 Support Team

### Lecture 123 Installer Program

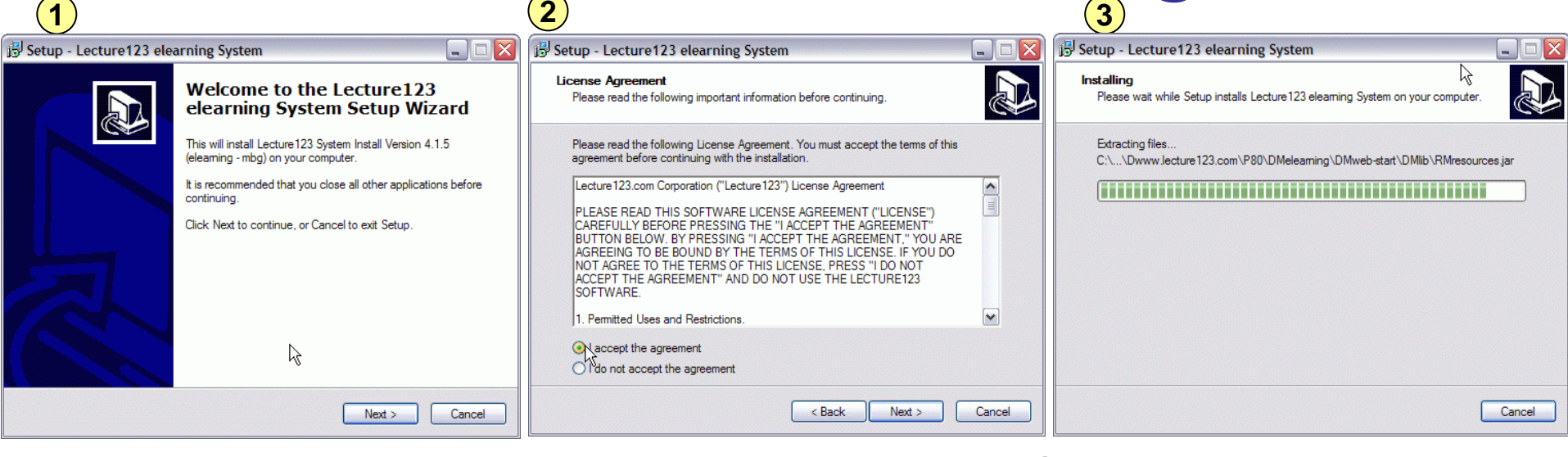

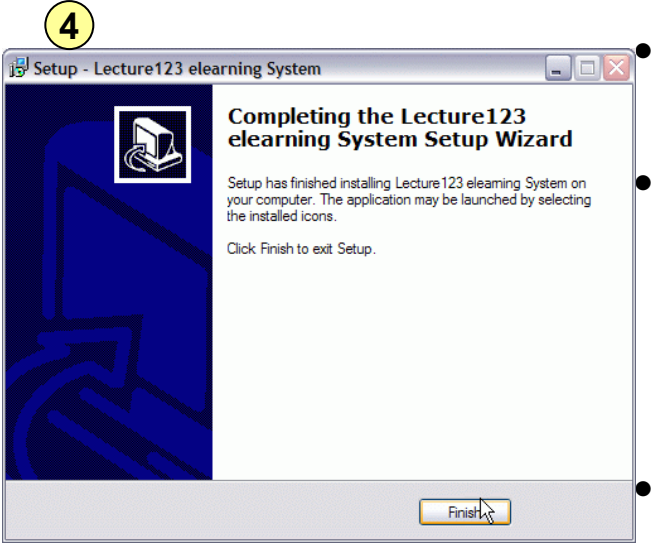

Normally the installer runs through steps 1-4.

- The Java Runtime Environment (JRE) from Sun Microsystems will be installed if not already there.
- If you don't have Administrator privileges (step 5), run the installer again as Admin to install JRE.

5 B Setup - Lecture123 elearning System

> IMPORTANT! PLEASE READ! YOUR INSTALLATION IS NOT YET COMPLETE!

You must have a system administrator on this computer run this install program again to deploy the JRE from Sun Microsystems. Please have this done before attempting to use the Lecture 123 software

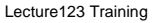

Next >

## **Installer Completion**

• Once the Lecture123 Installer program has completed you will have 2 ("Player" install) or 3 ("Presenter and Player" install) icons on your computer desktop.

• You will also find Lecture123 in your start > All Programs menu.

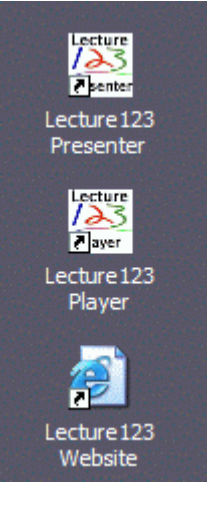
#### Running the Lecture123 Presenter or Player for the First Time

- Every time you start the Presenter or Lecture123
   Player you will see this "Java Loading..." window.
- The system then checks to see that you have the latest version of the program.

- If this is the first time you are running the program or there is a newer version now available, a Java Web Start window will appear showing the program download progress. You do not need to do anything.
- If prompted with this "Security Warning" window, you should click on "Start". This will launch the program.

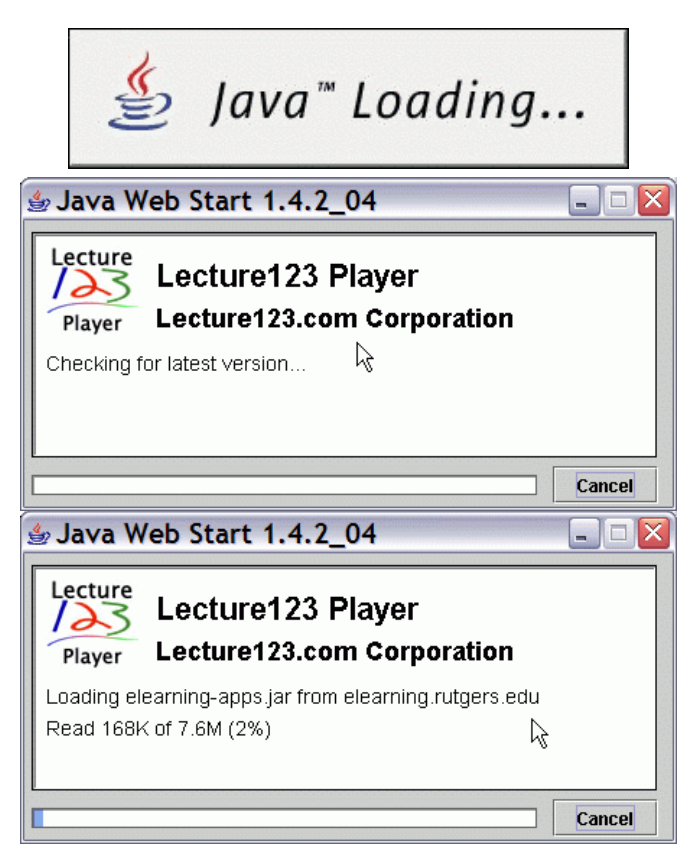

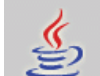

Do you want to trust the signed application distributed by: Lecture123

Warning: Failed to verify the authenticity of this certificate. No assertions can be made of the origin or validity of the code.

It is highly recommended not to install and run this code.

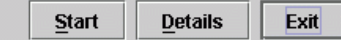

### The Lecture123 Folder on Your Computer

- A Lecture123 folder is created automatically under you're My Documents folder.
- Typically you do not need to access this area as the Lecture123 tools look in these folders by default. These details are provided to familiarize your in the event the Lecture123 support team advises you to look in this area of your disk.
- There are 2 sub-folders in your Lecture123 folder:
  - captured: this is where sessions recorded with the Presenter are stored. Each session is stored in a path as follows: Lecture123\captured\c.comm\f.fld\l.lec
     where c is the community, f is the folder, and l is the lecture name. Any lecture that has not been published is stored in captured\unpublished.comm\unpublished.fld
  - converted: this is where Lecture123 stores the zip files containing the converted file sets from your original source files.

# **The Presenter**

#### **Present and Record Your Session**

### **Presenter Overview**

- The Presenter presents your content while recording your voice, mouse or pen annotations, and slide navigation.
- Presenter is designed to support content that can be printed (similar to the way Acrobat supports PDF from any application). Currently PowerPoint source content is supported.
- Once you are done recording, the Presenter allows you to publish the session for playback over the Internet.

#### **Prepare Your Equipment & Content**

- You may present and record your content on any computer.
- Tablet PCs work nicely as you can use the pen to write and draw.
- You need a microphone to record your voice. Wireless mics allow you to be mobile. Otherwise a built-in mic, wired mic or headset works.
- Use an LCD projector if you are presenting in a live setting (e.g. classroom, meeting).
- Do the one time Presenter installation. It's best to run a quick test with the Presenter in advance to ensure that everything is functioning.
- Make sure your voice is being recorded and the quality is good. There's a volume meter in the Presenter. It might help to test the mic with a recording program on your PC, e.g. Windows SoundRecorder. Or run a quick Presenter whiteboard session and play it back in the Player. See <u>http://www.lecture123.com/elearning/audio.html</u>
- Your content must be converted to Lecture123 format in the Presenter while network connected.
- You may record with the Presenter without a network connection -- just defer the publishing step until you are connected to a network again.

#### Preparing your Content for the Presenter

- Create your content with your authoring tool of choice, e.g. PowerPoint.
- The source content must be converted to a common file format before presenting and recording it in the Presenter. This conversion uploads the source file to the Lecture123 server which converts it and downloads it back to your computer.
- This conversion process is accomplished with the guidance of the Lecture123 Presenter startup wizard.
- If you are presenting/recording in a location without a network, you must run the wizard in advance.
- The wizard knows if a converted file set exists for a given source file and only connects with the Lecture123 server as needed.

### **Adding Hypertext Links in Your Content**

- You may add hypertext links in your content that can be active in both the Presenter and Player.
- Simply include text that defines a valid URL, e.g. <u>http://www.lecture123.com</u> in your source content.
- The URL must be fully qualified, e.g. <u>http://www.lecture123.com</u> (<u>not</u> www.lecture123.com)
- This link will then be clickable in both the Presenter and Player and will launch the application defined by your computer, e.g. load a page in a web browser or launch a video player.
- Note: the Presenter only records content displayed in its window. The launched application will not be recorded. However your voice will. You may wish to narrate your use of this launched application.
- Tip: an alternate method is to include screen shots in your source content so viewers can see the application.

#### **Recording with the Presenter**

 Start the Presenter by clicking on a Desktop icon or on the Presenter link after clicking Record in the toolbar.

- The following program window appears.
- Click Start to launch the startup wizard.

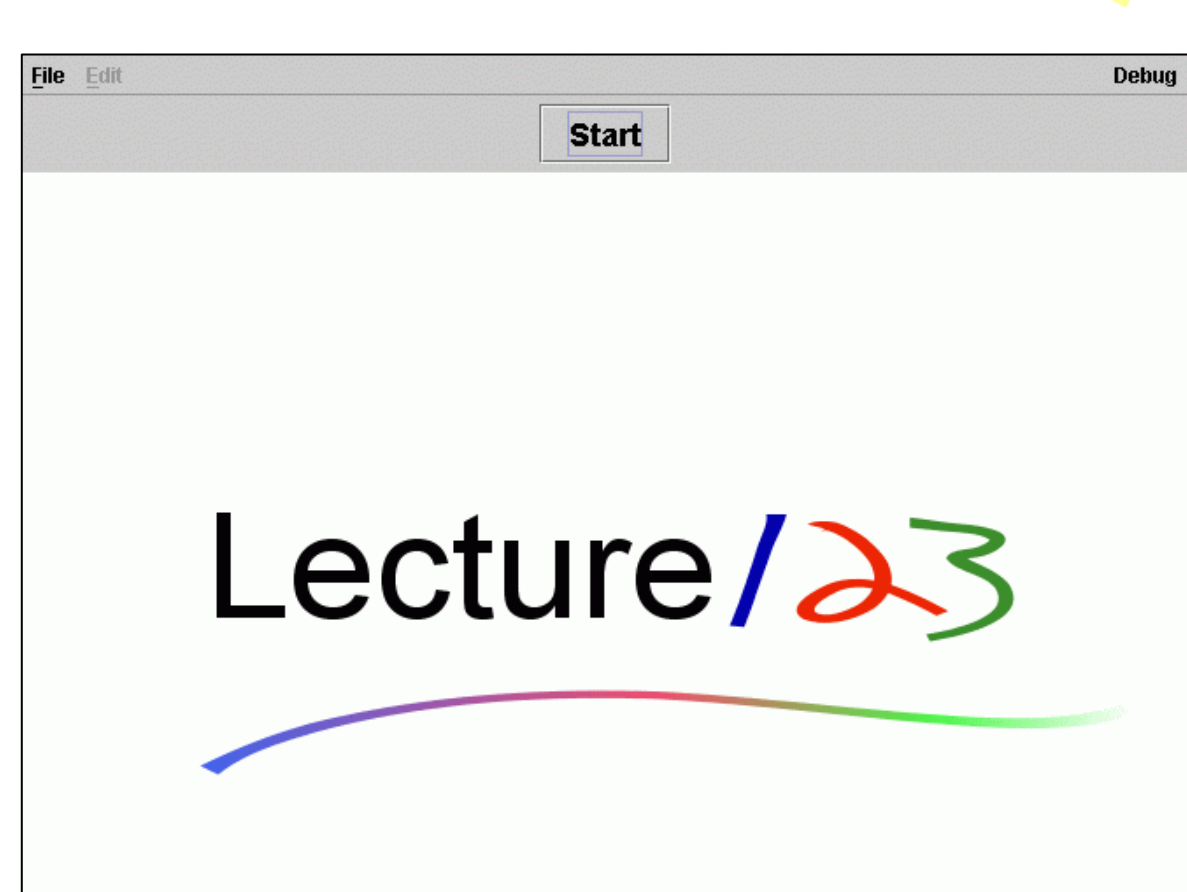

Current Community for demouser Demo

### **Startup Wizard**

- The startup wizard steps you through the process to starting your recording session.
- Select the type of source content you are presenting:
  - PowerPoint
  - Blank slides
  - Converted slideset (useful if you've previously setup a lecture for presentation that might be stored on external media)

|   | l                                          | _ecture/>>                                                               |
|---|--------------------------------------------|--------------------------------------------------------------------------|
|   | -                                          |                                                                          |
| V | Vould you like star<br>lides, or use a pre | rt with a PowerPoint file, a blank set of<br>wiously converted slideset? |
|   |                                            |                                                                          |
|   |                                            | ○ PowerPoint                                                             |
|   |                                            | O Blank slides                                                           |
|   |                                            | ○ Converted slideset                                                     |
|   |                                            |                                                                          |
|   |                                            |                                                                          |
|   |                                            |                                                                          |
|   |                                            |                                                                          |
|   |                                            |                                                                          |
|   |                                            |                                                                          |
|   | Γ                                          |                                                                          |

Cancel

#### **PowerPoint Wizard**

 If you select PowerPoint, then you must navigate to folder with your ppt file, single click the desired file, and click on Next.

|                    | Lecture / 23                                       |        |
|--------------------|----------------------------------------------------|--------|
|                    | Choose your input document (e.g. PowerPoint file). |        |
| Look <u>i</u> n:   | 🖬 lectures 🔹 🖬 🛱 🖆                                 |        |
| lecture            | e-1.ppt                                            |        |
|                    |                                                    |        |
|                    |                                                    |        |
|                    |                                                    |        |
|                    |                                                    |        |
|                    |                                                    |        |
|                    |                                                    |        |
| File <u>N</u> ame: | : lecture-1.ppt                                    |        |
| Files of Ty        | /pe: ppt/doc files                                 | •      |
|                    | Previous Next                                      | Cancel |

## **PowerPoint Conversion Wizard**

- The Presenter then sends your PowerPoint file to the Lecture123 server to be converted to a common file format (if a current converted file set already exists on your computer, the wizard skips this step).
- Upon completion the converted file set is downloaded to your computer and ready for the recording session. Click Next.

|                                                                                                    |        | 2                                                                                                    |  |  |  |  |
|----------------------------------------------------------------------------------------------------|--------|----------------------------------------------------------------------------------------------------|--|--|--|--|
| Lecture/23                                                                                                    |        | Lecture / 23                                                                                                    |  |  |  |  |
|                                                                                                    |        |                                                                                                    |  |  |  |  |
| Preparing Converted Slideset                                                                                                    |        | Preparing Converted Slideset                                                                                                    |  |  |  |  |
| Your document is now being converted into a set of SVG<br>slides which can be used by the Presenter. After conversion,<br>these slides will reside on your computer for quick startup.<br>You will NOT be prompted to perform this step again unless<br>you modify your original lecture document.<br>converting to SVG |        | Your document is now being converted into a set of SVG<br>slides which can be used by the Presenter. After conversion,<br>these slides will reside on your computer for quick startup.<br>You will NOT be prompted to perform this step again unless<br>you modify your original lecture document.<br>Downloading 100%                                                                     |  |  |  |  |
| created job: job27605_ppt<br>getUploadURL<br>uploading to: http://svgmaker.lecture123.com:8080/svgprinter/upload/job27605_ppt<br>Upload complete, response=OK                                                                                                    |        | created job: job27605_ppt<br>getUploadURL<br>uploading to: http://svgmaker.lecture123.com:8080/svgprinter/upload/job27605_ppt<br>Upload complete, response=OK<br>downloading: http://svgmaker.lecture123.com:8080/svgprinter/download/job27605_ppt<br>transaction complete, response=OK<br>results saved to: c:\documents and settings\mbg\My Documents\Lecture123\converted\lecture-1.zip |  |  |  |  |
| Previous Next                                                                                                    | Cancel | Previous Next Cancel                                                                                                    |  |  |  |  |

### **Ready to Start Recording**

- Now the Presenter is ready to start recording.
- Click "Present/Record Now" to start.
- If you started the  $\bullet$ Wizard by selecting "Blank Slides" (instead of PowerPoint) or if you had previously converted your source file, then the previous windows will be skipped and the wizard will display this window immediately.

| 👙 Prepare your lecture                                                                                                    |        |
|----------------------------------------------------------------------------------------------------|--------|
| Lecture/23                                                                                                    | ~\\    |
|                                                                                                    |        |
| Your lecture is ready to go! Your choices are now:<br>- "Present/Record Now" to start your recording session, or<br>- "Later" to record later with quick startup. |        |
|                                                                                                    |        |
|                                                                                                    |        |
|                                                                                                    |        |
|                                                                                                    |        |
|                                                                                                    |        |
|                                                                                                    |        |
|                                                                                                    |        |
|                                                                                                    |        |
| Previous Present/Record Now Later                                                                                                    | Cancel |

### Preparing PowerPoint for a Later Recording Session

- Sometimes you wish to prepare a PowerPoint file for presentation and recording at a later time, e.g. if your classroom does not have a network connection.
- Once the Presenter wizards says the lecture is ready for recording you may click on "Later".
- When you are ready to record, launch the Presenter, select the same PowerPoint file again. This time the Presenter knows that you've already converted the ppt file and will show this window.
- You may then begin to record by clicking on "Present/Record Now".

| says<br>ling                       | Prepare your lecture                                                                                                    | 4 | X     |
|------------------------------------|----------------------------------------------------------------------------------------------------|---|-------|
| d,<br>he<br>This<br>t<br>ppt<br>v. | Your lecture is ready to go! Your choices are now:<br>- "Present/Record Now" to start your recording session, or<br>- "Later" to record later with quick startup. |   |       |
| d by                               | Previous Present/Record Now Later                                                                                                    |   | ancel |

## **Recording**...

Now that you've told the wizard to being the lecture Presenter will load your slides in the thumbnails on the left, show slide 1, and beep so you know your recording has started.

The next slide

layout of the

Presenter

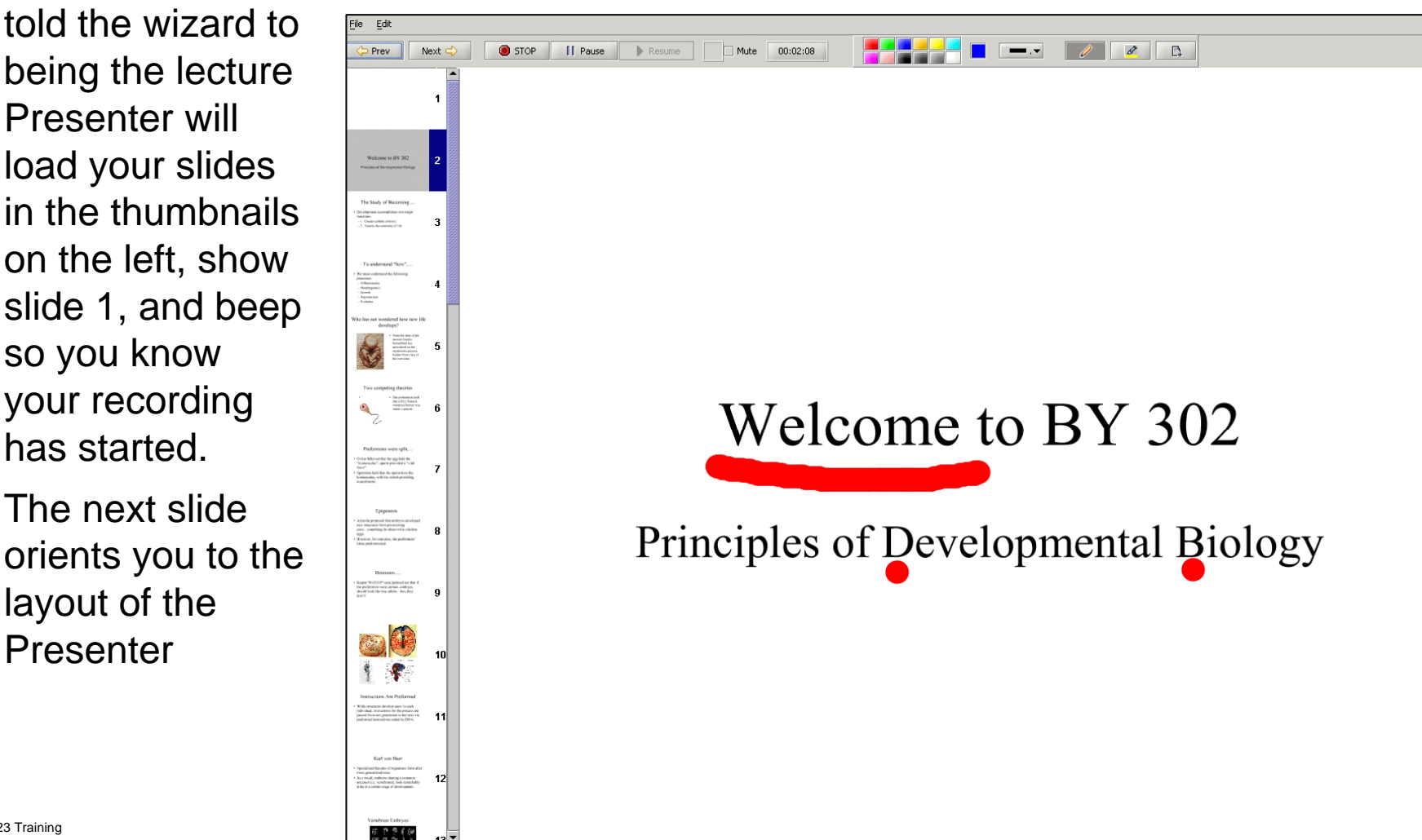

Debua Help

•

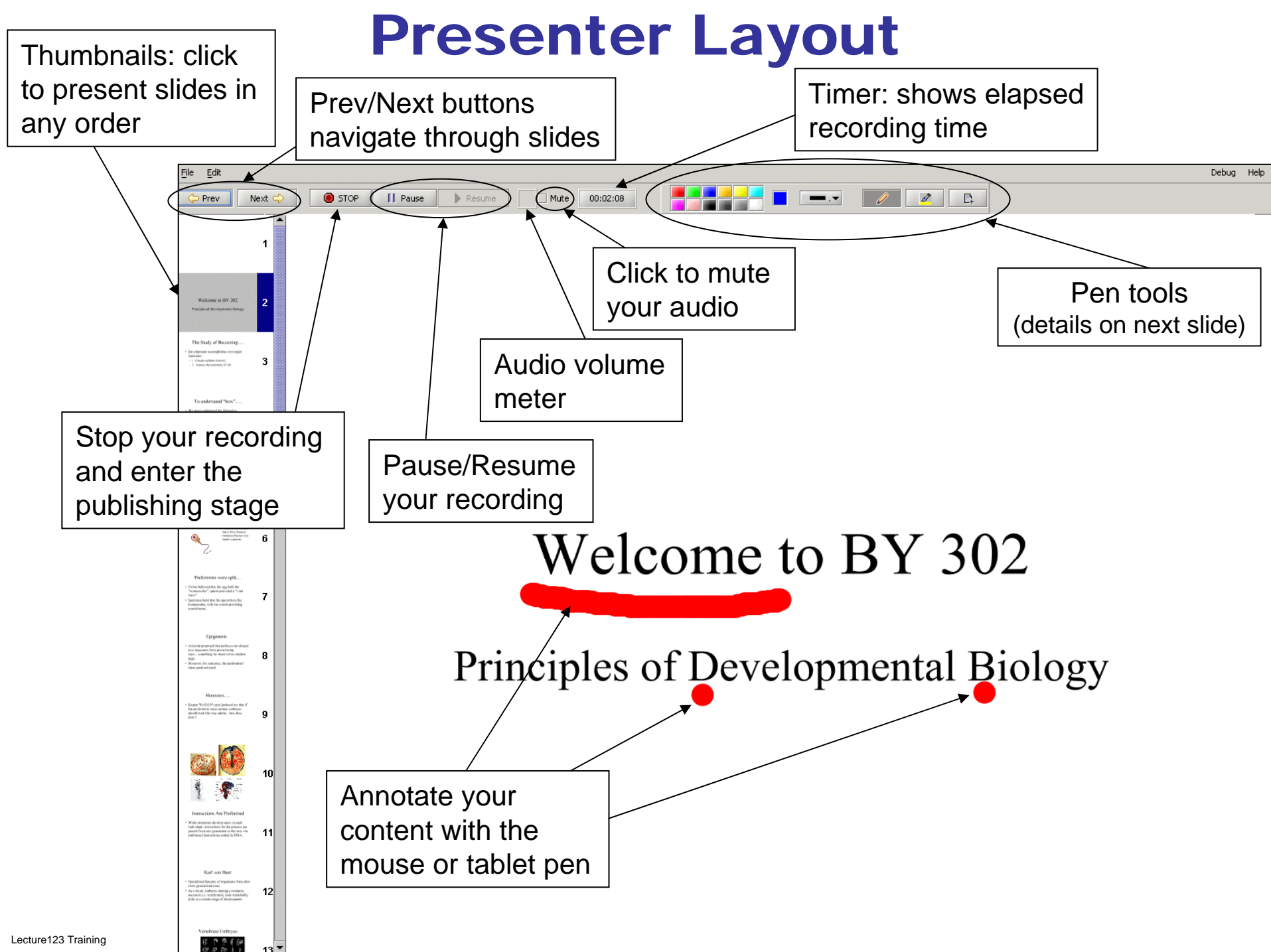

#### **Presenter Pen Tools**

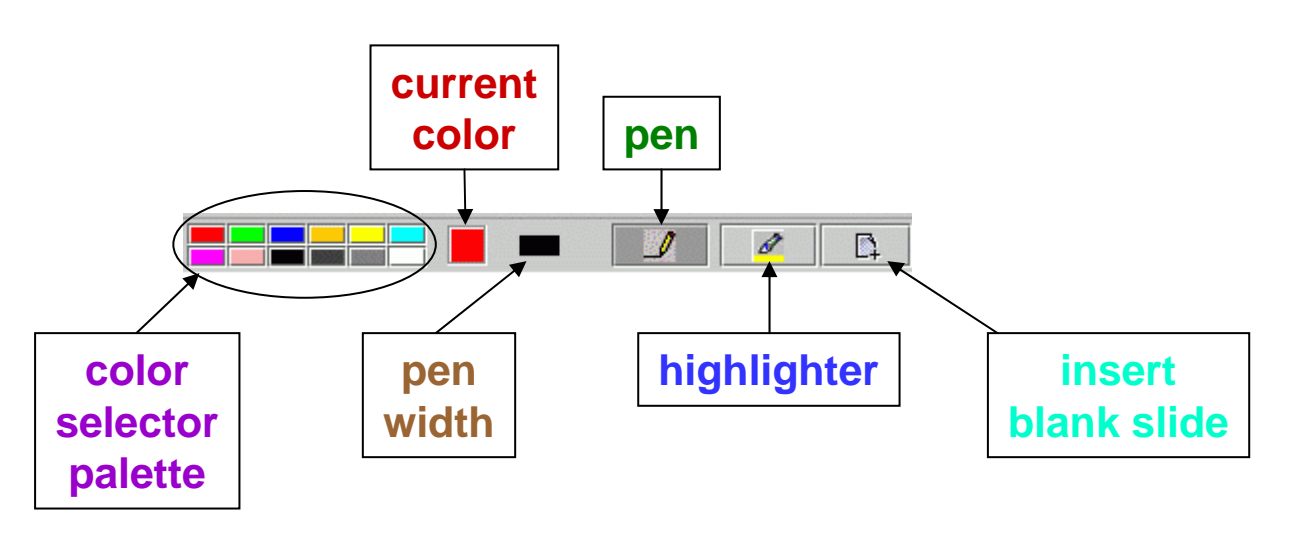

- The 2 drawing tools are **pen** and **highlighter**. The grayed icon, giving the button a pushed-in feel, is the active drawing tool (e.g. **pen** is active above).
- Click the desired color in the color selector palette. This changes the current color for the active drawing tool.
- Click the **pen width** selector to resize the active drawing tool.
- The **current color** and **pen width** settings are applied and saved individually for each drawing tool.
- Click **insert blank slide** to leave the current slide and continue with a new, blank slide (e.g. if you want to draw a diagram or an equation).

## **Lecture Repository Overview**

- Recorded sessions (i.e. lectures) are stored on the Lecture123 server during the publishing phase in the Presenter.
- As the content owner you give each lecture a name and specify a community and folder where it resides.
- You may create new folders as necessary.
- Every lecture is accessible for playback with a unique URL. On the Play web page simply right-click on any lecture link shown in your web browser and copy the URL; then paste this URL anywhere you wish.
- Lecture playback URLs can emailed or placed on any web page (e.g. in a course management system).

#### **Stop Recording: Publish for Playback**

- Once you click on "STOP Lecture" the Presenter initiates the publishing phase.
- Select the "Community", the "Lecture Folder" and "Lecture Name".
- Any questions posted in playback are sent to the "Author Email" you enter.
- Click "Publish" to upload the recorded session to the Lecture123 server.
- First the local files are zipped together and then the progress of the upload to the Lecture123 server is displayed.
- When the upload is done and the session has been published in the server repository for playback simply click on "Finish".

| -                                           | Community:                                                                  |                | Demo                 |                      | -       |  |  |
|---------------------------------------------|-----------------------------------------------------------------------------|----------------|----------------------|----------------------|---------|--|--|
| s" the                                      | Lecture Folder (select or type new                                          | / name):       | bio                  |                      | -       |  |  |
| eine                                        | Lecture Name:                                                               |                | lecture-1            |                      |         |  |  |
| nhasa                                       | Author Email:                                                               |                | mbg@lecture12        | 3.com                |         |  |  |
| phase.                                      | Podcasting options:                                                         |                | 📃 make availabl      | le as video podcast  |         |  |  |
|                                             |                                                                             |                | 🗌 make availab       | le as audio podcast  |         |  |  |
| ture Folder" (1                             | Choose Lect                                                                 | ure Paramete   | rs                   |                      |         |  |  |
|                                             | Hint: use "File > Publish Existing                                          | Lecture" if pu | ublishing later.     |                      |         |  |  |
|                                             | contacting server                                                           |                |                      |                      |         |  |  |
| caro sont to                                | connection established                                                      |                |                      |                      |         |  |  |
| ale sent to                                 |                                                                             |                |                      |                      |         |  |  |
|                                             |                                                                             | Publish        | Publish Later        |                      |         |  |  |
|                                             | Community:                                                                  |                | Demo                 |                      | •       |  |  |
| orded session                               | Lecture Folder (select or type new                                          | name):         | bio                  | bio                  |         |  |  |
|                                             | Lecture Name:                                                               |                | lecture-1            | lecture-1            |         |  |  |
|                                             | Author Email:                                                               |                | mbg@lecture12        | 3.com                |         |  |  |
|                                             | Podcasting options:                                                         |                | 🗌 make availabl      | e as video podcast   |         |  |  |
|                                             |                                                                             |                | 📃 make availabl      | e as audio podcast   |         |  |  |
| (2)                                         | Zipp                                                                        | ping           |                      |                      |         |  |  |
| ether and                                   | Connection established<br>Community:                                        |                | Demo                 |                      | -       |  |  |
|                                             | Lecture Folder (select or type new                                          | / name):       | bio                  |                      | -       |  |  |
| o the                                       | Lecture Name:                                                               |                | lecture-1            |                      |         |  |  |
|                                             | Author Email:                                                               |                | mbg@lecture12        | 3.com                |         |  |  |
|                                             | Podcasting options:                                                         |                | 📃 make availab       | le as video podcast  |         |  |  |
|                                             |                                                                             |                | 🔄 make availab       | le as audio podcast  |         |  |  |
| (3)                                         | Uploading: u                                                                | pload33336.z   | zip                  |                      |         |  |  |
| Ŭ                                           | connection established                                                      |                |                      |                      | <b></b> |  |  |
|                                             | zipping                                                                     |                |                      |                      | Total.  |  |  |
| cossion has                                 | Community:                                                                  |                | Demo                 |                      | -       |  |  |
| 565510111145                                | Lecture Folder (select or type new                                          | / name):       | bio                  |                      | -       |  |  |
| ository for                                 | Lecture Name:                                                               |                | lecture-1            |                      |         |  |  |
|                                             | Author Email:                                                               |                | mbg@lecture12        | 3.com                |         |  |  |
|                                             | Podcasting options:                                                         |                | 🔄 make availab       | le as video podcast  |         |  |  |
|                                             |                                                                             |                | 🔄 make availab       | le as audio podcast  |         |  |  |
| (4)                                         | Publish                                                                     | complete 🗌     |                      |                      |         |  |  |
|                                             | zipping<br>uploading to: http://www.lecture<br>Upload complete, response=OK | e123.com/bet   | :a/upload/job36630;j | sessionid=A78DF121D2 | 172BD   |  |  |
|                                             |                                                                             |                |                      |                      | -       |  |  |
|                                             |                                                                             |                |                      |                      |         |  |  |
| Copyright © 2005 Lecture123.com Corporation |                                                                             |                | Finish               |                      |         |  |  |

## **Publishing Later**

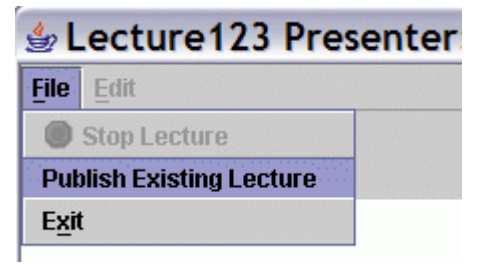

- You may choose to publish your recorded session later if you are not connected to the network or do not have the time to do so now.
- After you've stopped the recording in the Presenter it's fine to click on "Publish Later" and exit the Presenter or record another session (using a different save folder).
- When you are ready to publish this lecture and are connected to the network simply start the Presenter and click on "Publish Existing Lecture" in the "File" menu.
- This initiates the publishing phase again. You start by navigating the file chooser to the folder containing the recorded session on your local disk. By default the file chooser starts in the "unpublished" folder.
- Now step through the publishing instructions shown on the previous slide.

## **Ready for Playback**

 Now that you have recorded your session in the Presenter and published it to the server your content is available for playback.

 Viewers can access the content through a web page available from the Lecture123 web site or via URLs you have posted (e.g. in email or on your own web pages)

# **The Lecture123 Player**

Playback

## Lecture123 Player Overview

- The Lecture123 Playback web page allows you to view all lectures stored on the server.
- Content is accessible via the URLs defined earlier in this document.
- Lectures can be played in a variety of ways:
  - Full content mode where the viewer experiences the lecture with synchronized slide navigation, the author's voice and annotations, and any questions/answers.
  - Slideshow mode shows the slides and annotation without audio or QAs and is useful for quick access (e.g. over dialup connections) or printing.
- The player offers several methods to navigate through the lecture including a time slidebar, slide thumbnails, prev/next, and by-QA.
- During full content playback viewers may post questions into the lecture. These are answered by the author and automatically integrated into the lecture.

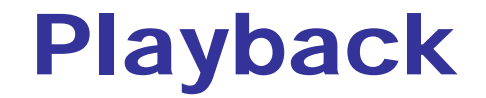

- The "Lecture123 Playback" (click Play in toolbar) web page allows you to view all lectures.
- Click the red lecture name to launch the Lecture 123 Player with the desired content.

|                     |   | 🗘 🔹 🚽 😒 🏠 🖂 http://www.lecture123.com/elearning/servlet/LaunchPlayerServlet?fo 💌 💿 Go 💽                        |                       |                      |                                           |                            |                     |                |
|---------------------|---|----------------------------------------------------------------------------------------------------|-----------------------|----------------------|-------------------------------------------|----------------------------|---------------------|----------------|
|                     |   | Launch Lecture123 Player                                                                                       |                       |                      |                                           |                            |                     | E              |
|                     |   | Lecture/                                                                                                    |                       | Home                 | Logout   Account<br>Current Community fo  | Play   R<br>r demouser     | ecord  <br>Demo 🔽   | Search         |
|                     |   |                                                                                                    |                       |                      |                                           |                            |                     |                |
|                     |   | Lecture                                                                                                    | L23 P                 | Playb                | ack                                       |                            |                     |                |
|                     |   | To view a published lecture, simply click on a lecture<br>mode (i.e. quick launch with no audio nor animation) | e name<br>click th    | from th<br>ne 🖳 io   | e list below. To vie<br>con.              | w a lecture                | e in slide:         | show           |
|                     |   | If you have a locally stored lecture (e.g. on your con<br>using the <b>standalone player</b> .                 | mputer                | hard di              | sk, CDROM, memory                         | key), you                  | can vie             | w it           |
| select a            |   | Accessing lectures via URLs is easy, e.g. pasting into                                                         | o an em               | ail or w             | veb page (perhaps f                       | rom a cou                  | se                  |                |
| folder or           | 1 | folders. You may also copy any specific lecture URL                                                            | of this p<br>by right | bage to<br>t-clickin | give direct access<br>ng your mouse on th | to these c<br>le links bel | ommunit<br>ow and t | ty and<br>then |
| view all            |   | Choose lecture folder(s):                                                                                      |                       |                      |                                           |                            |                     |                |
|                     |   | Lecture Name: click red name to launch player                                                                  | Slide<br>show         | Play<br>backs        | Published                                 | Duration                   | Slides              | QAs            |
| click here for      |   | elearning                                                                                                    |                       |                      |                                           |                            |                     |                |
| slideshow           |   | collage                                                                                                    | ļ.                    | 23                   | 04/04/05 16:37:40                         | 00:03:54                   | 14                  | 0              |
| Dischard            |   | drum-beat                                                                                                    | ,                     | 29                   | 05/20/04 12:02:04                         | 00:01:46                   | 1                   | 22             |
| Раураск             |   | lecture123-intro                                                                                               | ļ 📮                   | 12                   | 10/12/04 16:08:10                         | 00:08:46                   | 12                  | 1              |
| (no audio)          |   | lecture123-vision                                                                                              | ▶₩                    | 5                    | 03/21/05 11:29:16                         | 00:16:47                   | 13                  | 0              |
| Lecture123 Training |   | Done                                                                                                    |                       |                      |                                           |                            |                     |                |

## **Lecture123 Player Navigation**

- Once the player is displayed click "Play" to start.
- This slide shows the various way to navigate through the lecture:

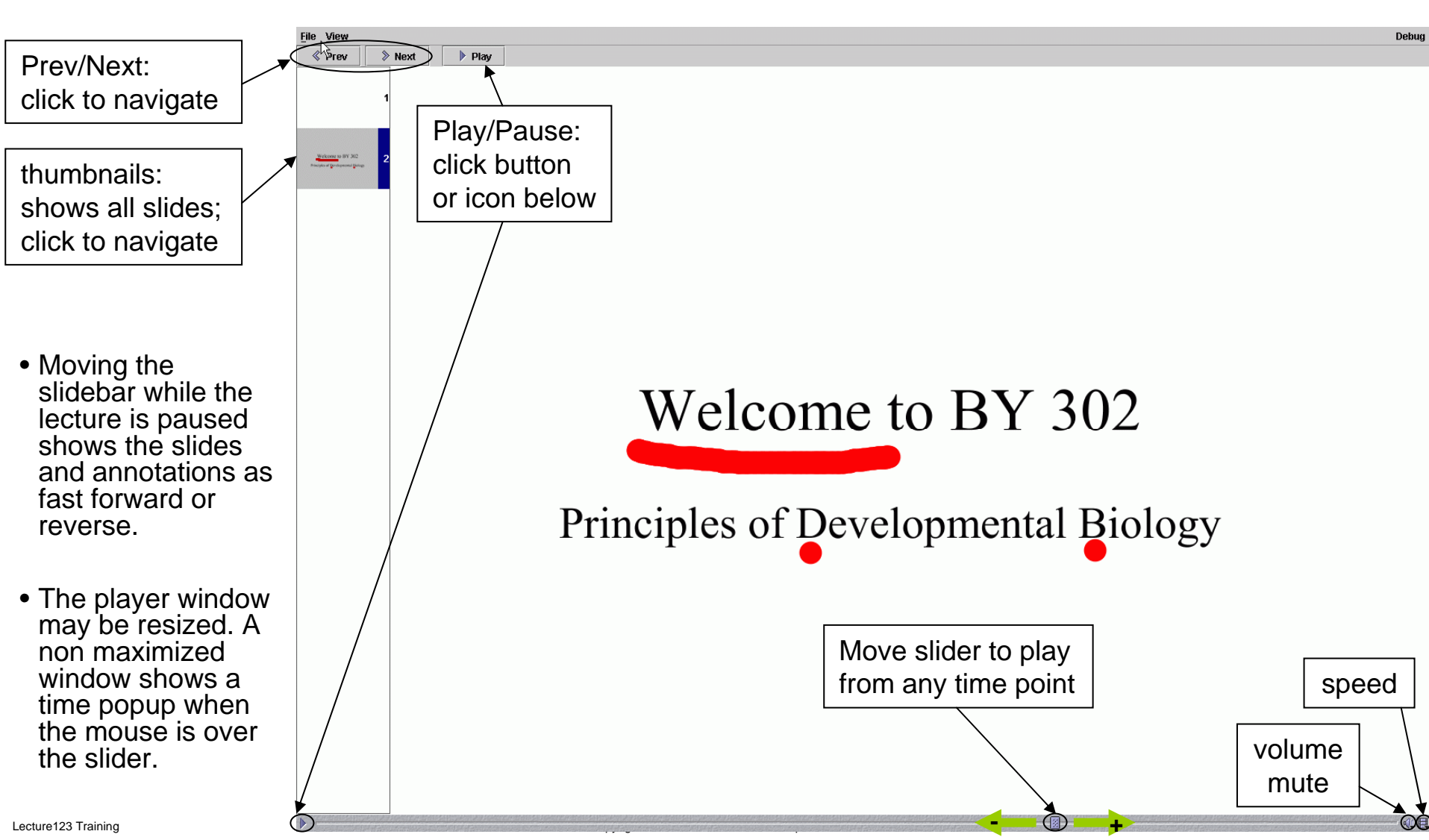

### **The File Menu**

- The File menu allows you to print or load lectures into the Lecture123 Player:
  - **Print Lecture**: launches a window to print the lecture currently open in the player.
  - Open Lecture: open and play the lecture specified in a file chooser that allows you to navigate to a lecture folder on your hard disk or other media (e.g. CDROM or flash memory key). This can be used to review a session recorded in the Presenter before it is published.
  - Open URL: displays the current lecture URL and allows you to enter and load a different lecture.
  - Reload: reloads the current lecture from the start; causes all related files to be reloaded. Useful method to refresh newly posted QAs.
  - Exit: exits the player.

|                                  | <u>F</u> ile | View       |                                | rbug |
|----------------------------------|--------------|------------|--------------------------------|------|
|                                  | Prin         | Lecture    |                                |      |
|                                  | Оре          | en Lecture |                                |      |
|                                  | Ope          | en URL     |                                |      |
|                                  | Rela         | oad        | Valaama ta DV 202              |      |
|                                  | Exit         |            | vercome to BY 302              |      |
|                                  |              | Princ      | iples of Developmental Biology |      |
|                                  |              |            | •                              |      |
|                                  |              |            |                                |      |
|                                  |              |            |                                |      |
| Copyright © 2005 Lecture 123 com |              |            |                                | SH 1 |

## **The View Menu**

- The View menu provides various ways to experience the playback of content. You may change the mode while the player is active.
  - Slideshow Mode: is used for quick viewing of slide content only (no audio, no QAs).
  - **Show Scribbles**: turn the pen annotations on/off.
  - **Show QAs**: turn the display of QA marks on the slides on/off.
  - Show QA Window: displays a separate window listing the details. associated with each QA.
  - Mute QA sound: mute the chime sound activated each time a QA marker is displayed on a slide.

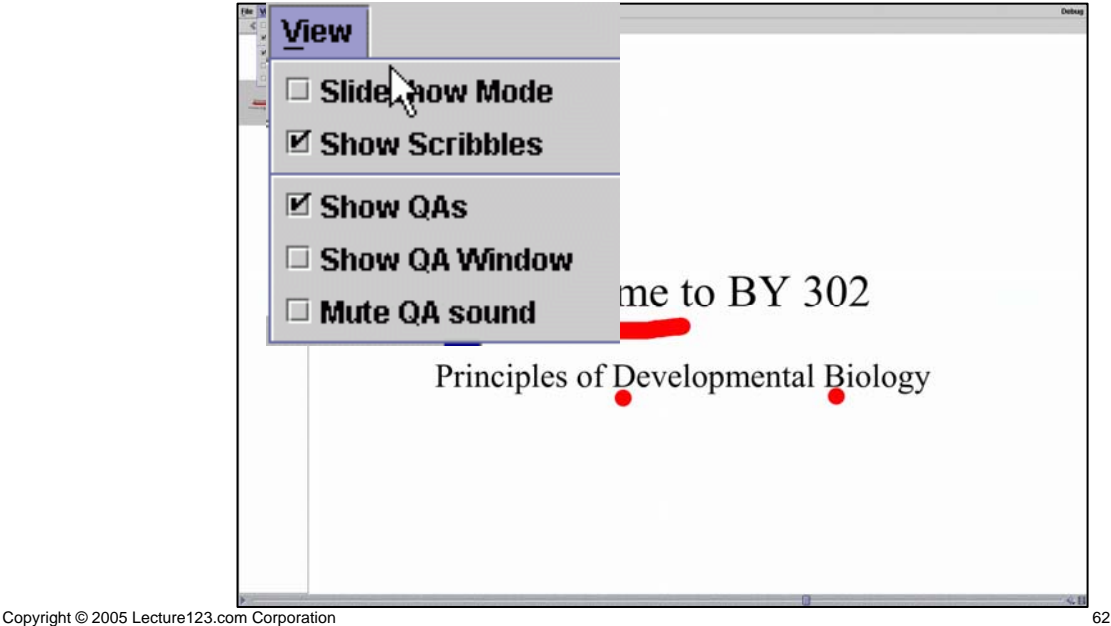

# **QA Collaboration**

**Questions and Answers** 

## **QA = Questions/Answers**

- Viewers may easily ask a question at any time during playback.
- Questions carry full context including the lecture folder and name, the slide number, the time when it is asked, and the slide location where the Q click occurred.
- All QAs are stored in a server repository.
- The content owner is notified via email when a new Q is posted. This Q with full context is available so an appropriate answer can be made.
- These QAs are automagically integrated into the content for all subsequent viewers benefit.
- QAs are not available in the content until they are approved by the content owner.
- QAs may also be searched for specified text.
- Finally, content owners may view QA histograms and take appropriate action, e.g. by creating a new mini lecture with the Presenter to reinforce an aspect of the original content.

## **QA Help Dialogue**

The QA help dialogue is displayed on player startup.

- A You may disable this by checking "Don't show this again".
- The dialogue maybe accessed from the QA menu at anytime:
  - QA->Show QA Help Window

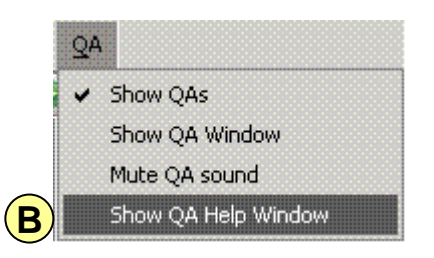

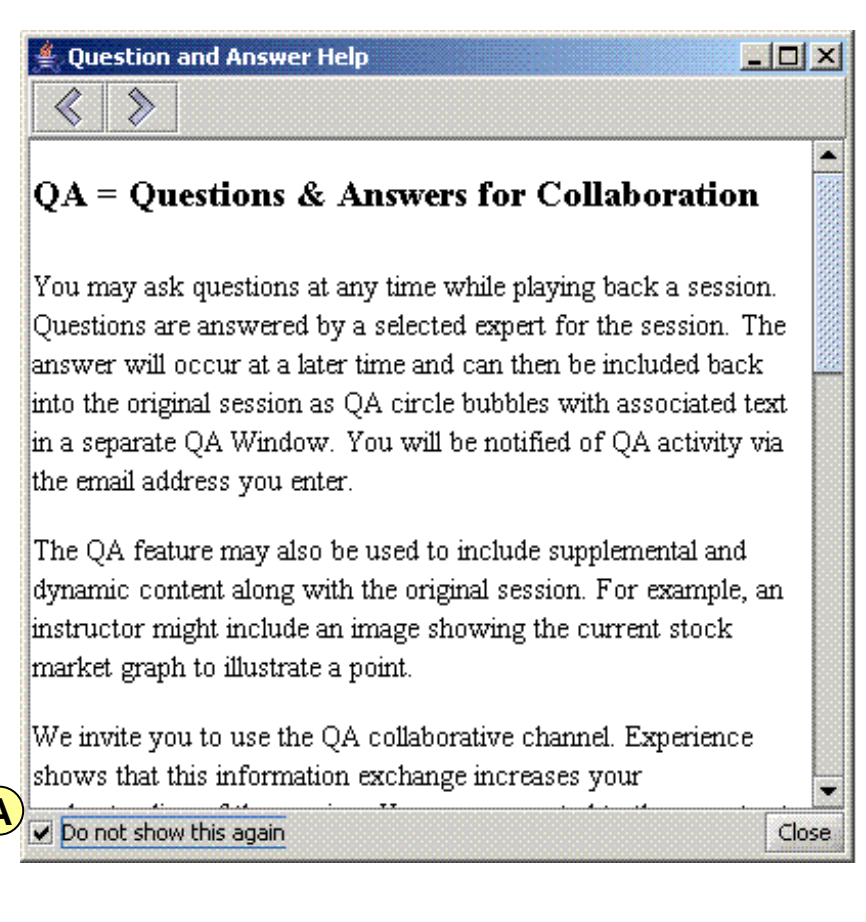

#### Ask a Question in the Lecture123 Player

- At any time during content playback the viewer simply right clicks the mouse on the slide location pertinent to the question.
- 2 This pauses the player and displays a question window.
- The viewer types in the question and optionally enters her email address to get a confirmation email and for any private email dialog with the content owner.
   Enter your guestion below for slide 2, time: 00:00:37.290

Copyright © 2005 Lectur

- Click the submit button. The question text along with all the context details are sent to the Lecture123 server. The server then:
  - stores the Q in the QA repository
  - emails confirmation to the poster of the Q (if they provided an email address in the Q).
  - emails a notification to the content owner

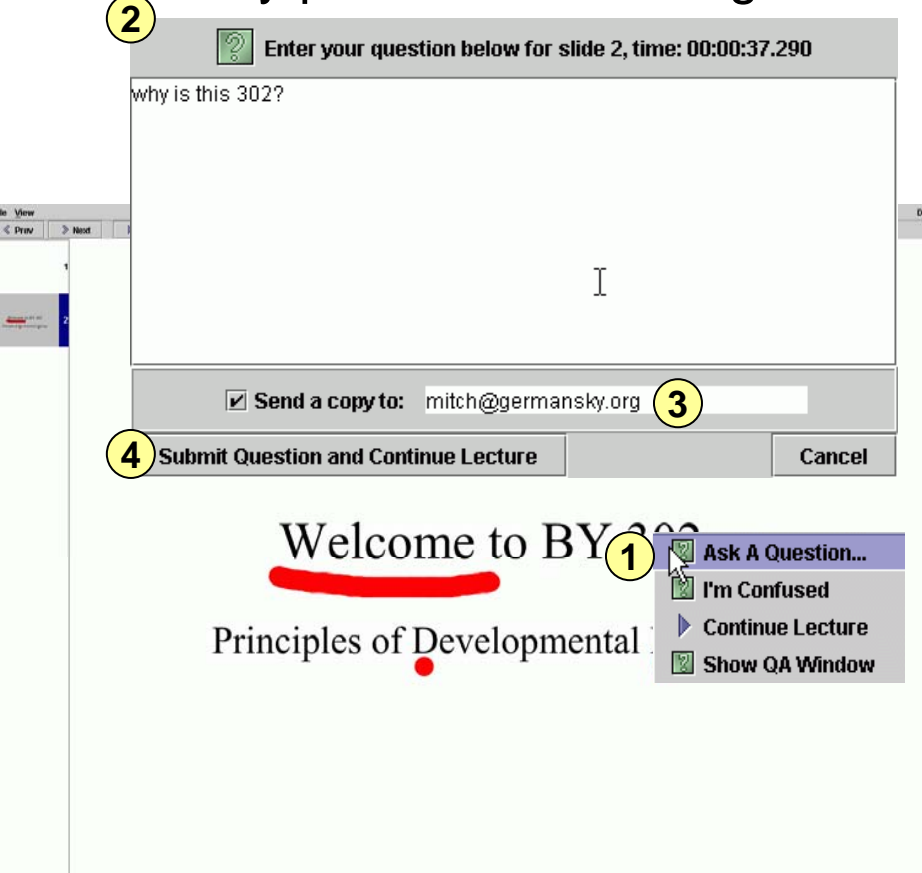

## **QA Email Notice to Author**

- The content owner (aka author) receives email at the address specified during the publishing phase in the Presenter after the session was recorded.
- The email body contains the question details.
- Click the URL at the bottom of this email message to visualize and then answer the question in a web browser (see the next slide for details).

| • | Only the author (or<br>Admin) can manage<br>QAs. Others can only<br>view the QA. This is<br>apparent with the<br>different author and<br>participant web pages<br>that are displayed. |  |
|---|----------------------------------------------------------------------------------------------------|--|

Lecture123 Training

```
File Edit View Go
                                                              Message Tools Window
                                                                                                                                   Help
   Get Msgs 
Compose Reply Reply All Forward
                                                                                                                                      Next Delete Print - Stop
            Subject: eLearning Question on Lecture: test1
                   From: elearning@elearning.rutgers.edu
                   Date: 9:29 AM
                          To: mbg@cs.rutgers.edu
A question has been submitted from the elearning LecturePlayer
                                     Lecture: test1
                Lecture Folder: Monmouth
                          Ouestion ID: 1
                                             Slide: 2
                Click XY coord: 2163.5884. 1143.2633
                      Lecture Time: 00:00:33.822
   Questioner's Email: mitch@germansky.org
             Questioner Date: Tue Jun 29 09:29:29 EDT 2004
             Questioner's IP: 192.168.2.129 (192.168.2.129)
And The Question Is:
why is this 302?
                                                                                                                                                                              2
The Current Answer Is:
 <none>
You can see more details about this question and submit an answer at the following URL:
http://elearning.rutgers.edu/elearning/servlet/QAServlet?cmd=viewSlide&lectureFolder=Monmouth&lectureFolder=Monmouth&lectureFolder=
💥 🛄 🎺 🖾 🖾
```

#### **Answer the Question in a Browser**

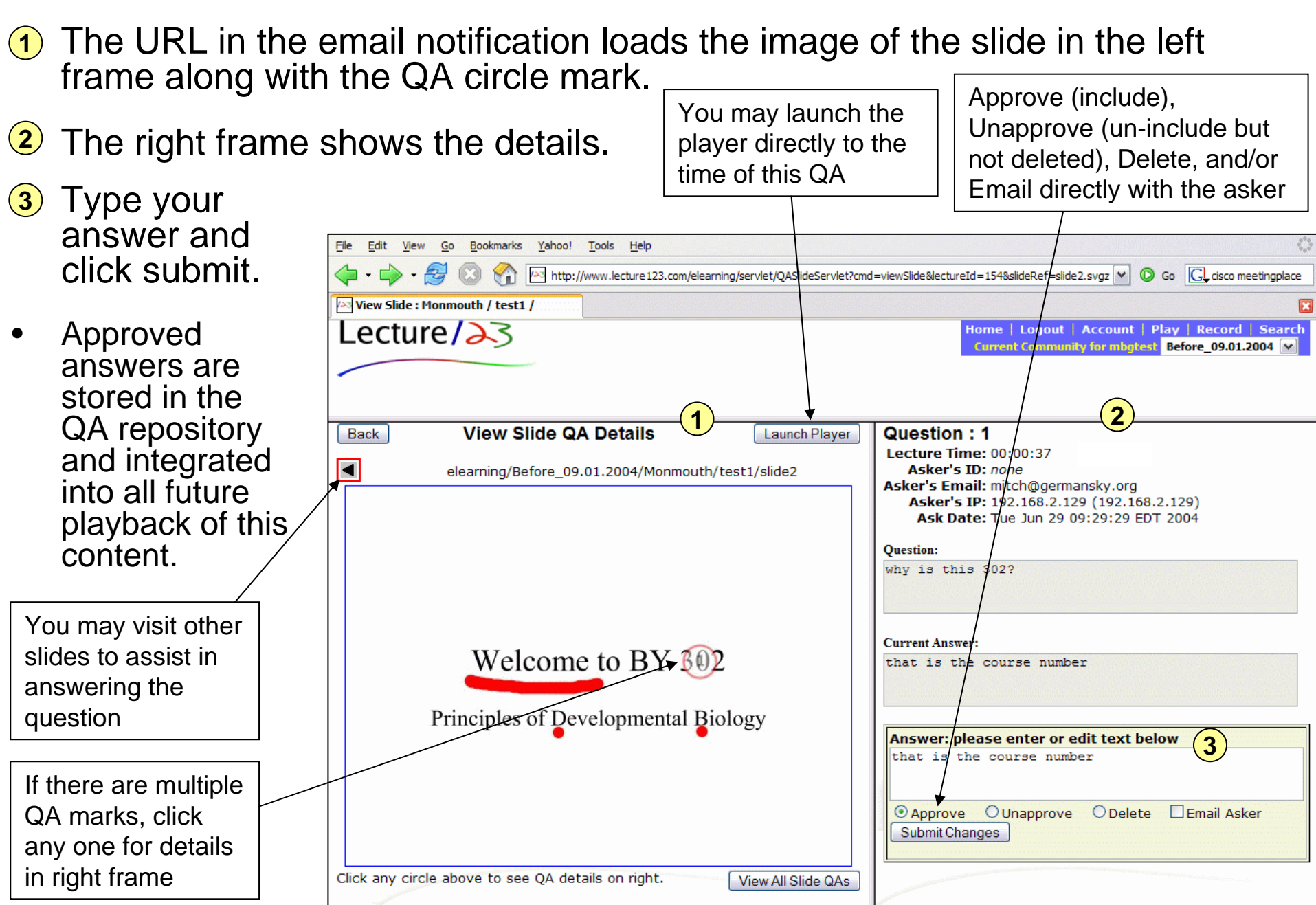

#### **HTML Enabled QA**

- You can add a whole new dimension to your sessions with this QA channel.
- You may include HTML code in the answer for a QA.
- This allows you to create a link out to another web site, Lecture123 session, a test, or anything that has a URL.
- You may also include a picture to help answer the question. Imagine adding a supply-demand graph in your answer.
- Try a table or a form.
- Examples:

  - A picture:

<img src="http://www.lecture123.com/elearning/logo.jpg">

## **HTML Enabled QA**

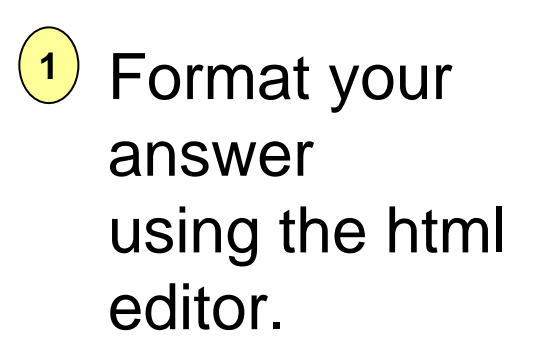

| 🕲 View Slide : martin_test / test_html_editor / - Mozilla Firefox                                                                          |                                                                        |  |  |  |  |  |
|----------------------------------------------------------------------------------------------------|------------------------------------------------------------------------|--|--|--|--|--|
| <u>File Edit Yiew Go Bookmarks Iools H</u> elp                                                                                             |                                                                        |  |  |  |  |  |
| 🗇 - 🖒 - 🥰 🛞 🐔 🗔 http://smart.lecture123.com/beta/servlet/QASlideServlet?cmd=viewSlide&lectureId=11&slideRef=slide1.svgz&qi 🗾 💿 Go 💽 msmsgs |                                                                        |  |  |  |  |  |
| 🕒 blockbuster.com - Login 🗋 Netscape Mail 📑 Hotmail 💽 Smart Phone Cards 📑 THINGS TO DO IN NE                                               | 📄 Fahrenheit to Celsius 🍘 NEW WORLD ORDER 🧴 Visa Extras Logout C       |  |  |  |  |  |
| 🗈 Lecture123 - Record, Playback, 📄 Bug List 📄 Bug 338 - deploy new svgmak                                                                  | er 📄 Blockbuster Online - My Account 📄 View Slide : martin_test / te 📔 |  |  |  |  |  |
| Lecture/ $\geq$ 3                                                                                                    | me   Logout   Account   Manage Lectures   Play   Record   Search       |  |  |  |  |  |
|                                                                                                    |                                                                        |  |  |  |  |  |
|                                                                                                    |                                                                        |  |  |  |  |  |
| Back View Slide QA Details Launch Plaver                                                                                                   | Communit Assessor                                                      |  |  |  |  |  |
| heta/Demo/martin_test/test_html_editor/slide1                                                                                              | <pre></pre>                                                            |  |  |  |  |  |
|                                                                                                    | glitch. Lets try that again                                            |  |  |  |  |  |
|                                                                                                    |                                                                        |  |  |  |  |  |
|                                                                                                    | Answer: please enter or edit text below                                |  |  |  |  |  |
|                                                                                                    | I guess it worked! Congrats! HTML                                      |  |  |  |  |  |
|                                                                                                    | editing in an HTML editor is so cute!                                  |  |  |  |  |  |
|                                                                                                    |                                                                        |  |  |  |  |  |
| - IPT THE                                                                                                    |                                                                        |  |  |  |  |  |
| u                                                                                                    |                                                                        |  |  |  |  |  |
|                                                                                                    |                                                                        |  |  |  |  |  |
|                                                                                                    |                                                                        |  |  |  |  |  |
| 2                                                                                                    |                                                                        |  |  |  |  |  |
|                                                                                                    |                                                                        |  |  |  |  |  |
|                                                                                                    |                                                                        |  |  |  |  |  |
|                                                                                                    |                                                                        |  |  |  |  |  |
|                                                                                                    | B I U ABC ≣ ≣ ≣ I - Styles Heading 1 .                                 |  |  |  |  |  |
|                                                                                                    | 臣 钜   荦 荦   9 🕐   👓 🖑 🕹 💆 🟈 💷                                          |  |  |  |  |  |
|                                                                                                    | $-2$ $\square$ $\mathbf{x}_{z}$ $\mathbf{x}_{z}$ $\Omega$              |  |  |  |  |  |
| Click any circle above to see QA details on right.                                                                                         |                                                                        |  |  |  |  |  |
| VIEW AII SIDE CASE                                                                                                    | Submit Changes                                                         |  |  |  |  |  |
|                                                                                                    |                                                                        |  |  |  |  |  |

### **View All Slide QAs**

- 1 You may view all the QAs for this slide by clicking on the "View All Slide QAs". This is useful for a composite view.
- 2 The right frame shows all the QAs.

Lecture123 Training

3 You may click on any Q3 to view the detials for that single QA.

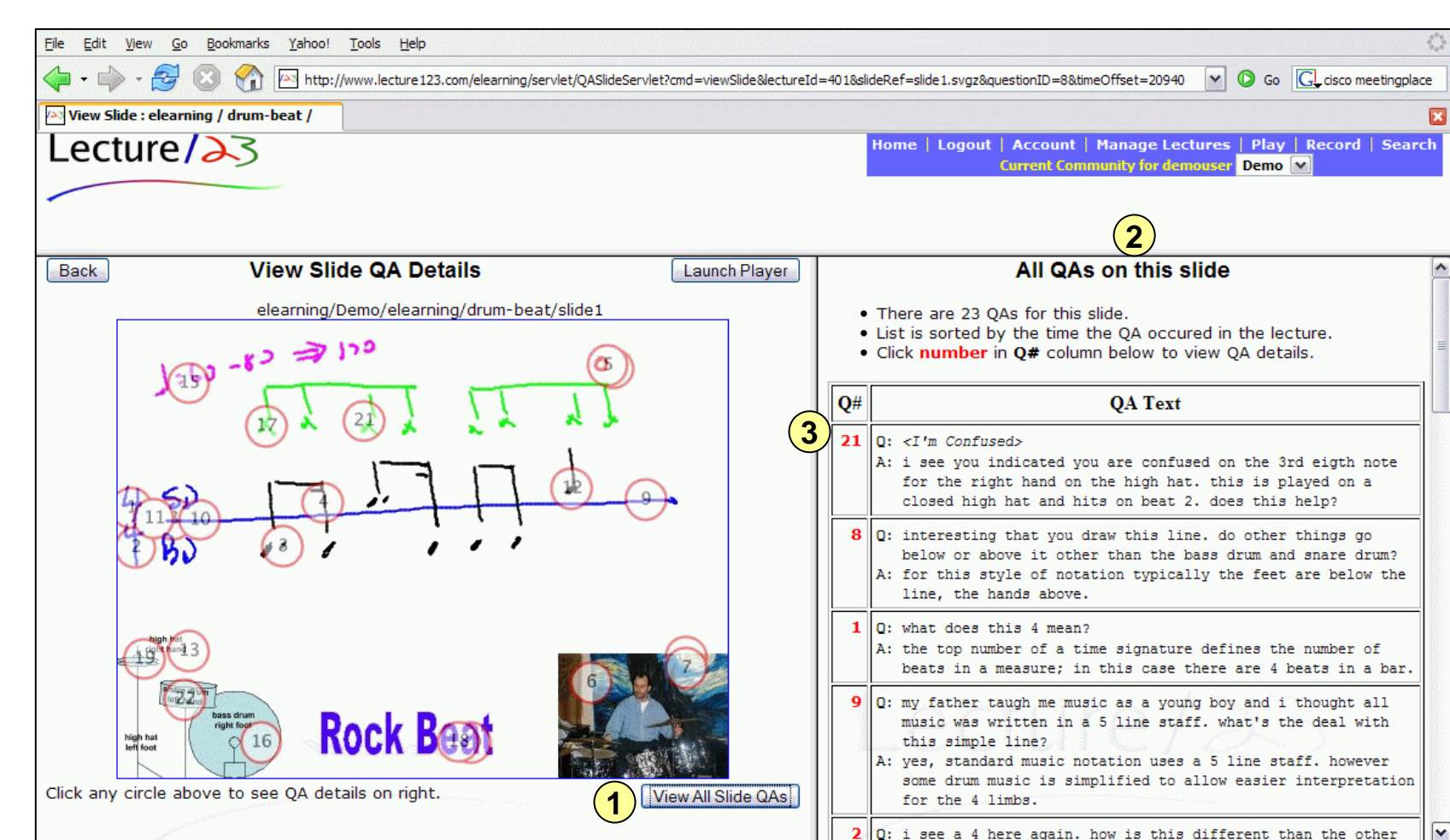

#### **Experiencing QAs in the Lecture123 Player**

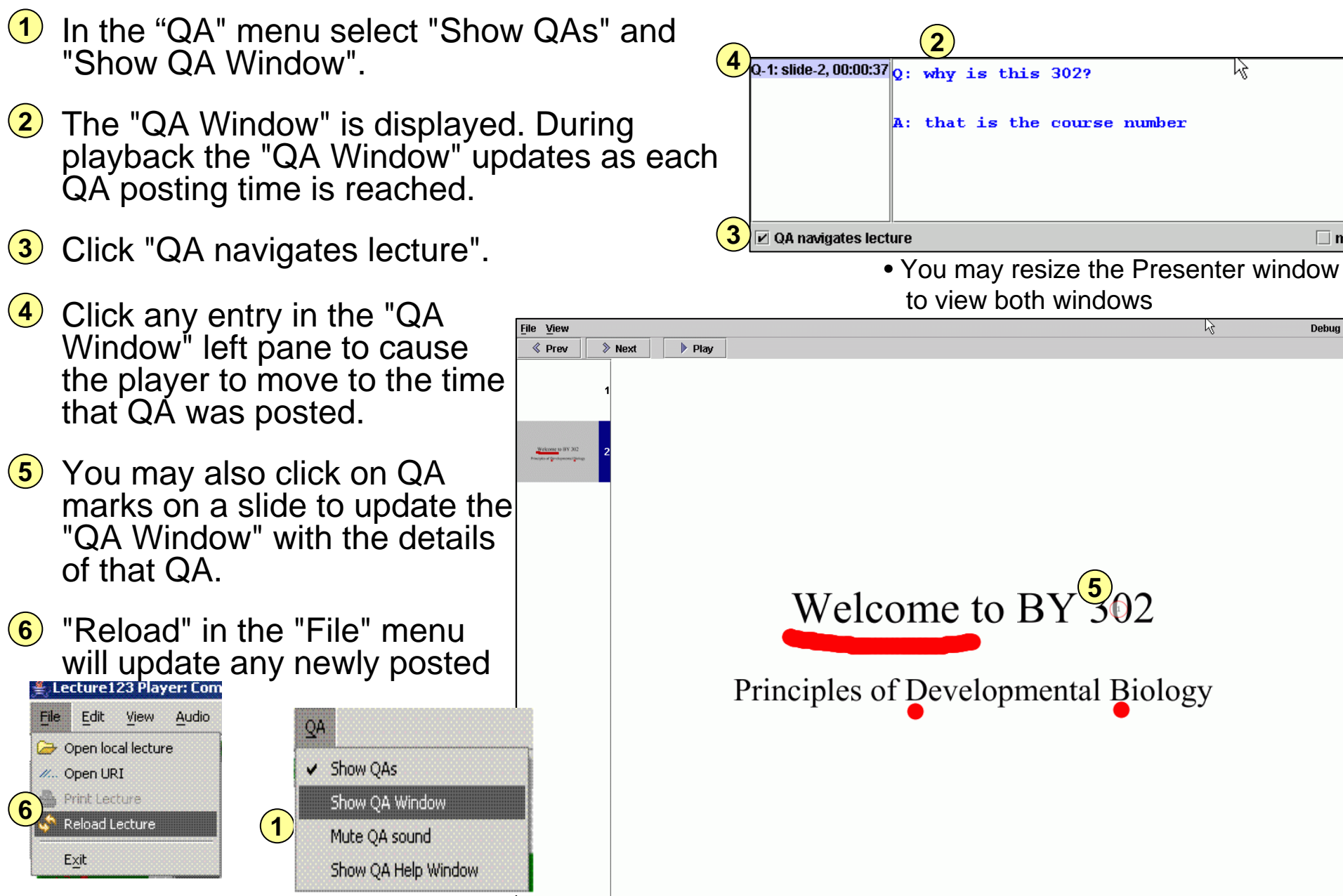

Lecture123 Training

- ᡧ 🖪
#### **QA Feedback**

Browse Lecture QAs View Histogram Display Slides with QAs

## **Feedback to Content Owners**

- Content owners can monitor the number of playbacks for each lecture.
- Additionally, summaries of posted QAs are provided.
- These features offer methods for Continuous Quality Improvement (CQI) of content and the development of appropriate action plans.

#### **Browse QAs**

- 1 Start by clicking on Play in the toolbar.
- 2 Click on the number in the QA column for the desired lecture.
- 3 Click on the Q#
- View the slide QA Details
- 5 Click any QA on left for details

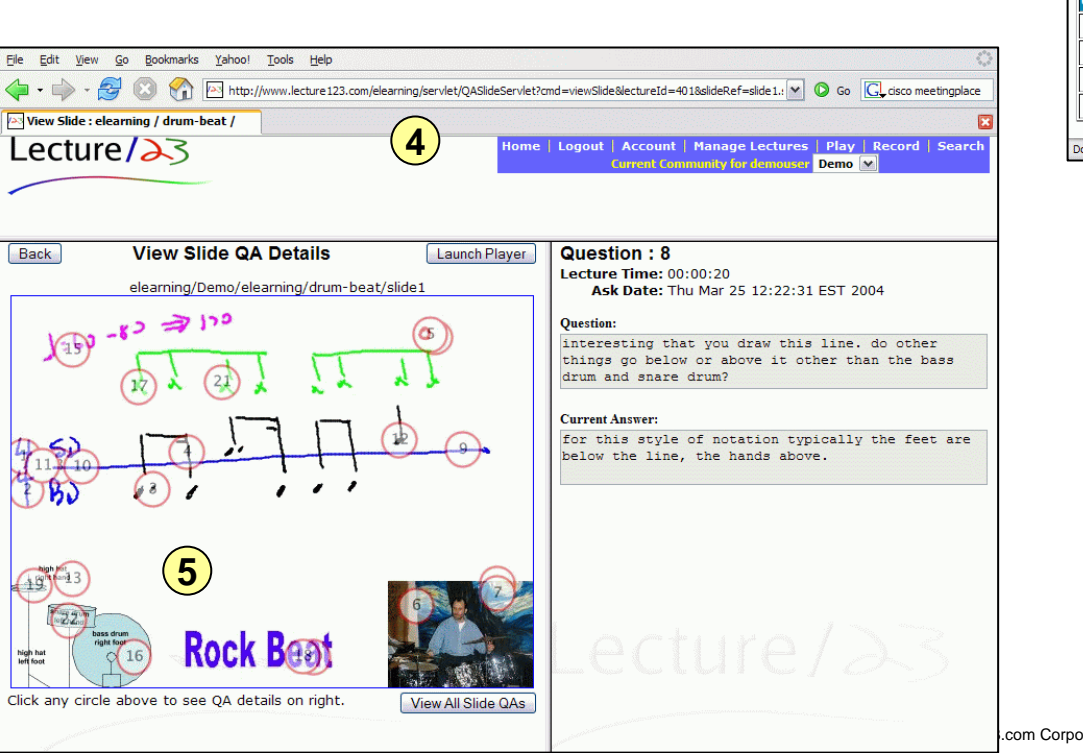

|                          |                                                                                                    |                      | Current C                                                 | omr                  | nuni                 | ty for a                                  | user                                                                                                    | Dem                   | 0 🖌                    | Carci            |  |  |  |  |
|--------------------------|----------------------------------------------------------------------------------------------------|----------------------|-----------------------------------------------------------|----------------------|----------------------|-------------------------------------------|----------------------------------------------------------------------------------------------------|-----------------------|------------------------|------------------|--|--|--|--|
|                          |                                                                                                    |                      |                                                           |                      | (                    | 1                                         |                                                                                                    |                       |                        |                  |  |  |  |  |
|                          |                                                                                                    |                      |                                                           |                      |                      |                                           | w                                                                                                    |                       | ala                    |                  |  |  |  |  |
| Edit View                |                                                                                                    | Bookmarks            | Tools Help                                                | (ala arrain a        | (non dot i) -        | u meh Olau eu Cam dat 2 fei 😽             |                                                                                                    |                       | ~~~                    |                  |  |  |  |  |
| Launch Lect              | ure123                                                                                                    | Player               | - mp.//www.iectare125.com/                                | cicarning            | /servict/co          |                                           | 00 00                                                                                                    |                       |                        |                  |  |  |  |  |
| ectu                     | re/                                                                                                    | 23                   |                                                           |                      | Home                 | Logout   Account                          | Play   R                                                                                                    | ecord   S             | Search                 |                  |  |  |  |  |
|                          |                                                                                                    |                      |                                                           |                      |                      | Current Community for                     | demouser                                                                                                    | Demo 💌                |                        |                  |  |  |  |  |
|                          |                                                                                                    |                      |                                                           |                      |                      |                                           |                                                                                                    |                       |                        |                  |  |  |  |  |
|                          |                                                                                                    |                      | Lecture                                                   | 123                  | layb                 | ack                                       |                                                                                                    |                       |                        |                  |  |  |  |  |
| ode (i.e. qu             | iblished<br>iick lau                                                                                                    | lecture<br>unch with | , simply click on a lecture<br>n no audio nor animation)  | click t              | he 🖳 io              | e list below. To viev<br>con.             | v a lecture                                                                                                    | in slides             | how                    |                  |  |  |  |  |
| you have a               | a locali                                                                                                    | y stored             | lecture (e.g. on your cor                                 | nputer               | hard di              | sk, CDROM, memory                         | key), you                                                                                                    | can view              | v it                   |                  |  |  |  |  |
| cessing lea              | ctures                                                                                                    | via URLs             | is easy, e.g. pasting into                                | o an en              | nail or w            | veb page (perhaps fi                      | rom a cour                                                                                                    | se                    |                        |                  |  |  |  |  |
| inagement<br>ders. You i | syste<br>may al                                                                                                    | m). You<br>Iso copy  | can copy paste the URL of<br>any specific lecture URL I   | of this  <br>by righ | page to<br>t-clickir | give direct access<br>og your mouse on th | to these c<br>e links belo                                                                                                    | ommunity<br>ow and th | y and<br>hen           |                  |  |  |  |  |
| ste in an e              | email o                                                                                                    | r web pa             | ge.                                                       |                      |                      |                                           |                                                                                                    |                       |                        |                  |  |  |  |  |
| earning                  | folder(                                                                                                    | s):                  |                                                           |                      |                      |                                           |                                                                                                    |                       |                        |                  |  |  |  |  |
| h<br>ediavets            |                                                                                                    |                      |                                                           |                      |                      |                                           |                                                                                                    |                       |                        |                  |  |  |  |  |
| su1                      |                                                                                                    | ~                    |                                                           |                      |                      |                                           |                                                                                                    |                       |                        |                  |  |  |  |  |
| older                    |                                                                                                    |                      |                                                           | Slide                | Play                 |                                           | :                                                                                                    |                       |                        |                  |  |  |  |  |
| Lecture Na               | ame: o                                                                                                    | CIICK red            | name to launch player                                     | show                 | backs                | Published                                 | Duration                                                                                                    | Slides Q              | ĮAS                    |                  |  |  |  |  |
| learnin                  | ıg                                                                                                    |                      |                                                           |                      |                      |                                           |                                                                                                    |                       |                        |                  |  |  |  |  |
| collage                  | at                                                                                                    |                      | - CHH                                                     |                      | 23                   | 04/04/05 16:37:40                         | 00:03:54                                                                                                    | 14                    | -                      | 2                |  |  |  |  |
| lecture12                | ac<br>23-inti                                                                                                    | ro                   |                                                           |                      | 12                   | 10/12/04 16:08:10                         | 00:08:46                                                                                                    | 12                    |                        |                  |  |  |  |  |
| lecture12                | 23-vis                                                                                                    | ion                  |                                                           | ļ,                   | 5                    | 03/21/05 11:29:16                         | 00:16:47                                                                                                    | 13                    | 0                      |                  |  |  |  |  |
|                          |                                                                                                    | and the second       |                                                           |                      |                      |                                           |                                                                                                    |                       |                        |                  |  |  |  |  |
| -<br>-                   | Filo F                                                                                                    | idit View            |                                                           | Tools                | Holo                 |                                           |                                                                                                    |                       | .::                    | 1                |  |  |  |  |
|                          |                                                                                                    |                      |                                                           |                      | Eelp                 | com/olograpian/soculat/0                  | A Clide Car At                                                                                                    | 000                   |                        | mentiogolase     |  |  |  |  |
|                          |                                                                                                    | ture123              |                                                           | )//////              | clure 125            | .com/elearning/serviet/Q                  | Asilleser                                                                                                    | 0 00                  | Gyusco                 | rieeungpiace     |  |  |  |  |
| J                        | <u> </u>                                                                                                    |                      |                                                           |                      |                      |                                           |                                                                                                    | Diau                  | Decord                 | Counch           |  |  |  |  |
|                          | Le                                                                                                    | ctu                  | re/as Home                                                | :   Log              |                      | rrent Community for                       | demouser                                                                                                    | Demo 🖌                | Record                 | Search           |  |  |  |  |
|                          | /                                                                                                    |                      |                                                           |                      |                      |                                           |                                                                                                    |                       |                        |                  |  |  |  |  |
|                          |                                                                                                    |                      | 0A F                                                      | row                  | sel                  | ecture Ques                               | tions                                                                                                    |                       |                        |                  |  |  |  |  |
|                          | R                                                                                                    | Reposite             | ory: elearning                                            |                      | JE L                 | ecture ques                               | ciona                                                                                                    |                       |                        |                  |  |  |  |  |
|                          | C                                                                                                    | ommun                | ity: Demo                                                 |                      |                      |                                           |                                                                                                    |                       |                        |                  |  |  |  |  |
|                          | Lect                                                                                                    | ure Fol              | der: elearning                                            |                      |                      |                                           |                                                                                                    |                       |                        |                  |  |  |  |  |
|                          | Viev                                                                                                    |                      | listogram                                                 |                      |                      |                                           |                                                                                                    |                       |                        |                  |  |  |  |  |
|                          | - There are 20 Ode for this lacture                                                                                       |                      |                                                           |                      |                      |                                           |                                                                                                    |                       |                        |                  |  |  |  |  |
|                          | <ul> <li>There are 23 QAs for this lecture.</li> <li>List is sorted by the time the QA occured in the lecture.</li> </ul> |                      |                                                           |                      |                      |                                           |                                                                                                    |                       |                        |                  |  |  |  |  |
|                          | •                                                                                                    | Click n              | umber in Q# column b                                      | elow t               | o view               | QA details.                               |                                                                                                    |                       |                        |                  |  |  |  |  |
|                          | <b>Q</b> #                                                                                                    | Slide#               |                                                           |                      |                      | QA Text                                   |                                                                                                    |                       |                        |                  |  |  |  |  |
|                          | 21                                                                                                    | 1                    | Q: <i'm confused=""></i'm>                                | la g                 | 1.00                 | ~ / ~                                     | Section of the section of the sectio |                       |                        |                  |  |  |  |  |
| 3                        |                                                                                                    |                      | A: i see you indicate<br>on the high hat. t<br>this help? | d you<br>his is      | are co<br>playe      | nfused on the 3rd<br>d on a closed hig    | eigth no<br>h hat and                                                                                                    | te for t<br>hits on   | the right<br>1 beat 2. | : hand<br>. does |  |  |  |  |
| ation                    | 8                                                                                                    | 1                    | Q: interesting that y other than the bas                  | ou dra<br>s drum     | w this               | line. do other t<br>nare drum?            | hings go                                                                                                    | below or              | r above i              | Lt               |  |  |  |  |

# **QA Histogram**

- Click on "View QA Histogram" on the "Browse Lecture Questions" page
- 1 The histogram is displayed with slide numbers on the x-axis and the number of Qs on the y-axis
- Click on any histogram bar
- 3 View that slide and click a specific QA circle or the "View All Slide QAs" button

3

Address Value

0011 0010

0100 0010

X Store acc

accumulator storing the res

Click any circle above to see QA details on right.

0100 X **Load** contents of memory addr X into the acc 0110 X **Load** the value X into the acc.

Add contents of memory addr X to the current value

in acc. and store the result back into the acc.

Add the value X to the current value in the acc.

back into the accumulator?

View All Slide QAs

tore the result back into the acc

Halt execution of the program

What instruction will add the value 101 to the contents of the

- The lecture owner might identify *hotspots* and consider appropriate action
  - review topics
  - refine slides
  - Create a mini Lecture123 session and send to participants

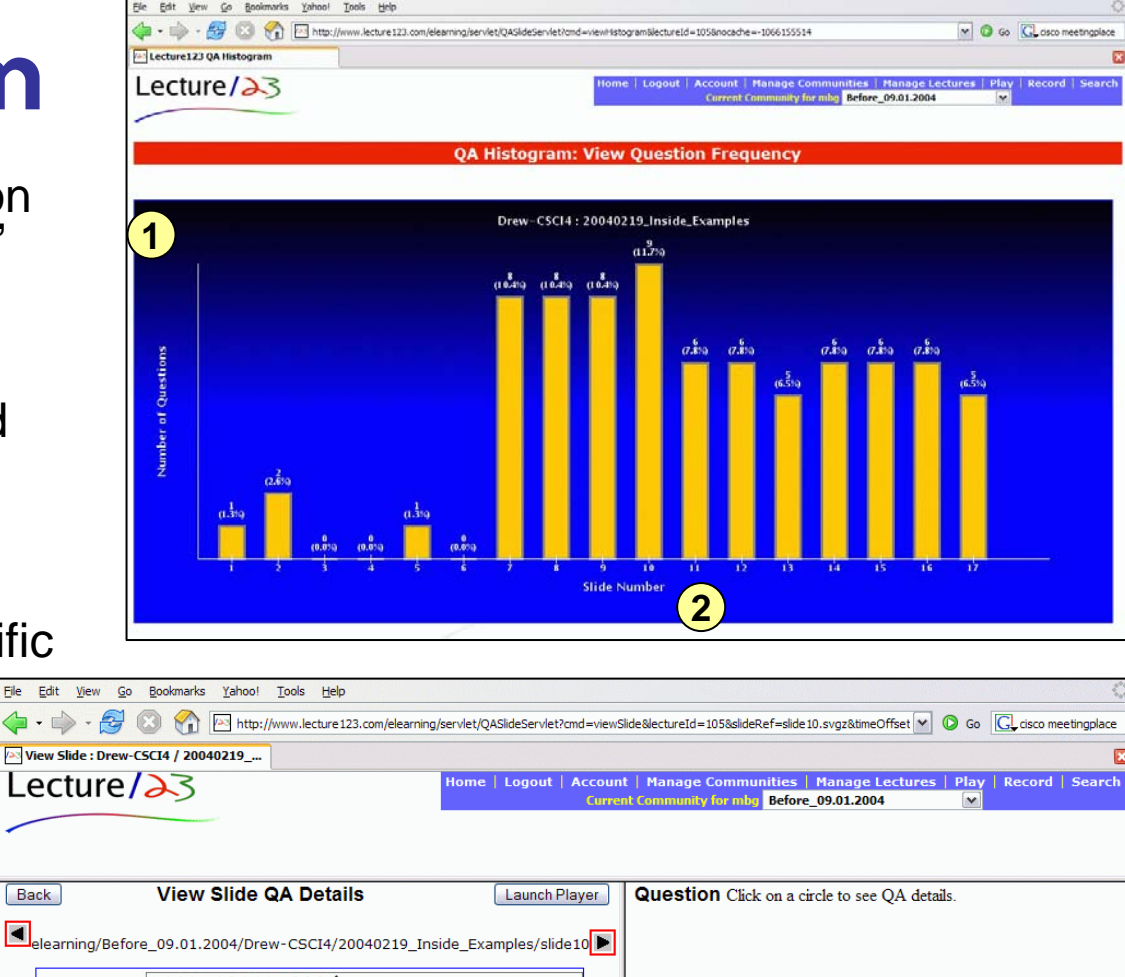

# **QA and Slide Searches**

#### **QA Searches**

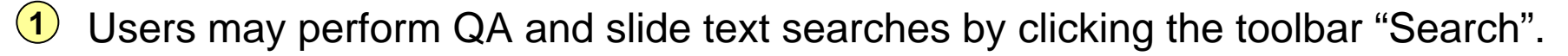

- Narrow your search by all or specific communities, folder and lecture, select search type (slide and/or QA), enter the search text, and click "Start Search".
- 3 The results page shows all matching slides across the specified lecture set where the text occurs in QAs and/or slide text.

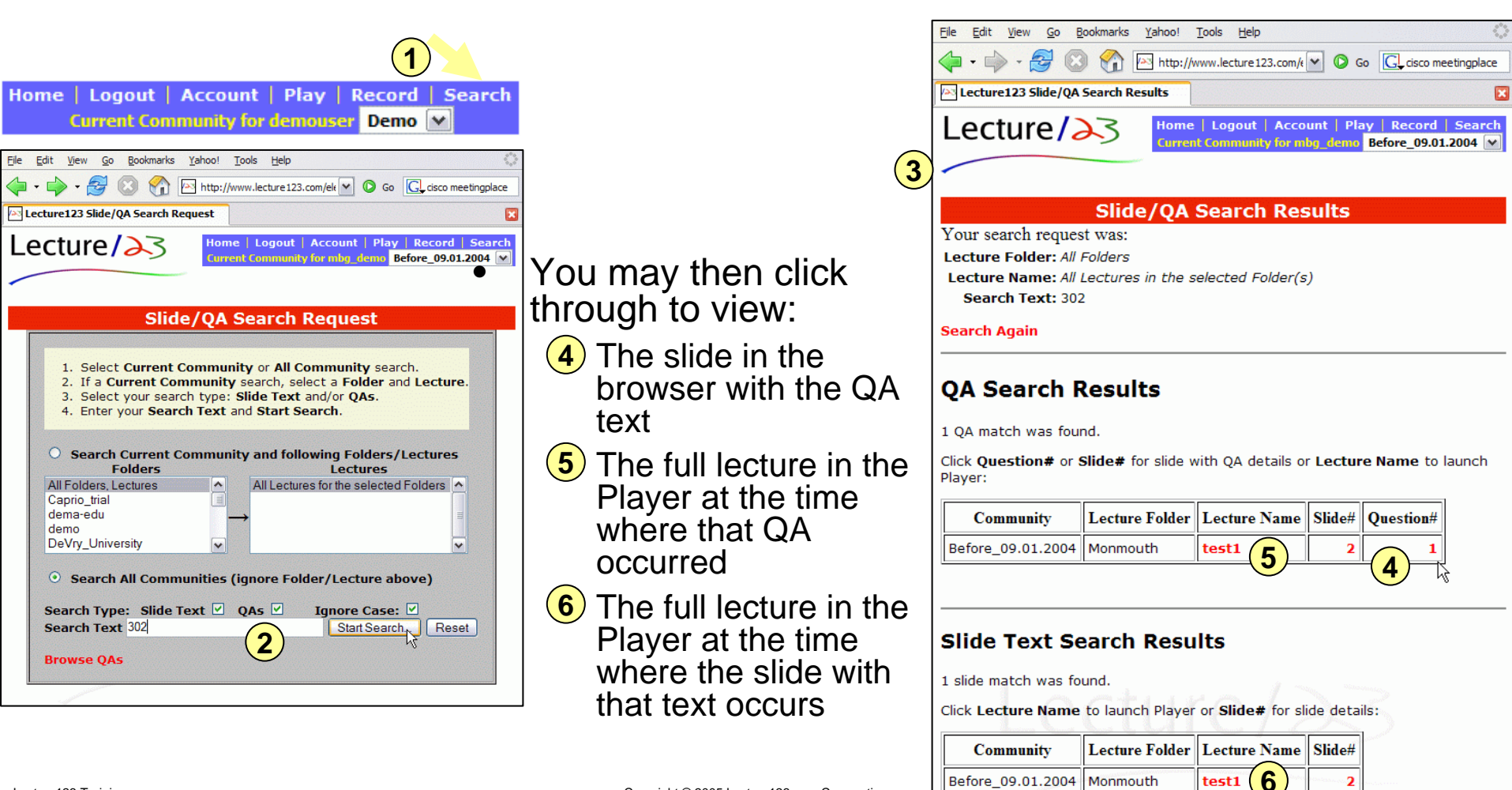

# **Podcasts**

#### **Podcasts**

- During the Presenter publishing step you select whether you want audio and/or video podcasts for the session you are publishing.
- The podcast subscription is separate for each Lecture123 community.
- Simply click on the podcast link on the playback web page for the desired community.
- The next several pages walk through the flow from the Lecture123 playback web page to podcast delivery onto your external player.

## **Enable Podcasts During Publish**

 When you publish your recorded session in the Presenter, select the podcast checkboxes in order for the audio or video to be made available in the community podcast

| Community:                                                       | Demo 👻                            |  |  |  |  |  |  |
|------------------------------------------------------------------|-----------------------------------|--|--|--|--|--|--|
| Lecture Folder (select or type new name):                        | bio 💌                             |  |  |  |  |  |  |
| Lecture Name:                                                    | lecture-1                         |  |  |  |  |  |  |
| Author Email:                                                    | mbg@lecture123.com                |  |  |  |  |  |  |
| Podcasting options:                                              | make available as video podcast   |  |  |  |  |  |  |
|                                                                  | 🗌 make available as audio podcast |  |  |  |  |  |  |
| Choose Lecture Parameters                                        |                                   |  |  |  |  |  |  |
| Hint: use "File > Publish Existing Lecture" if publishing later. |                                   |  |  |  |  |  |  |
| contacting server<br>connection established                      |                                   |  |  |  |  |  |  |
| Publish Publish Later                                            |                                   |  |  |  |  |  |  |

#### **Enabling Podcasts for Sessions Already Published**

- If you did not enable podcasting in the Presenter publish step, you may do so by clicking on the 'Manage Lectures' link in the blue toolbar when logged into the web site
- After your click "Update Lecture" you will be sent an email when your session podcast is ready for use

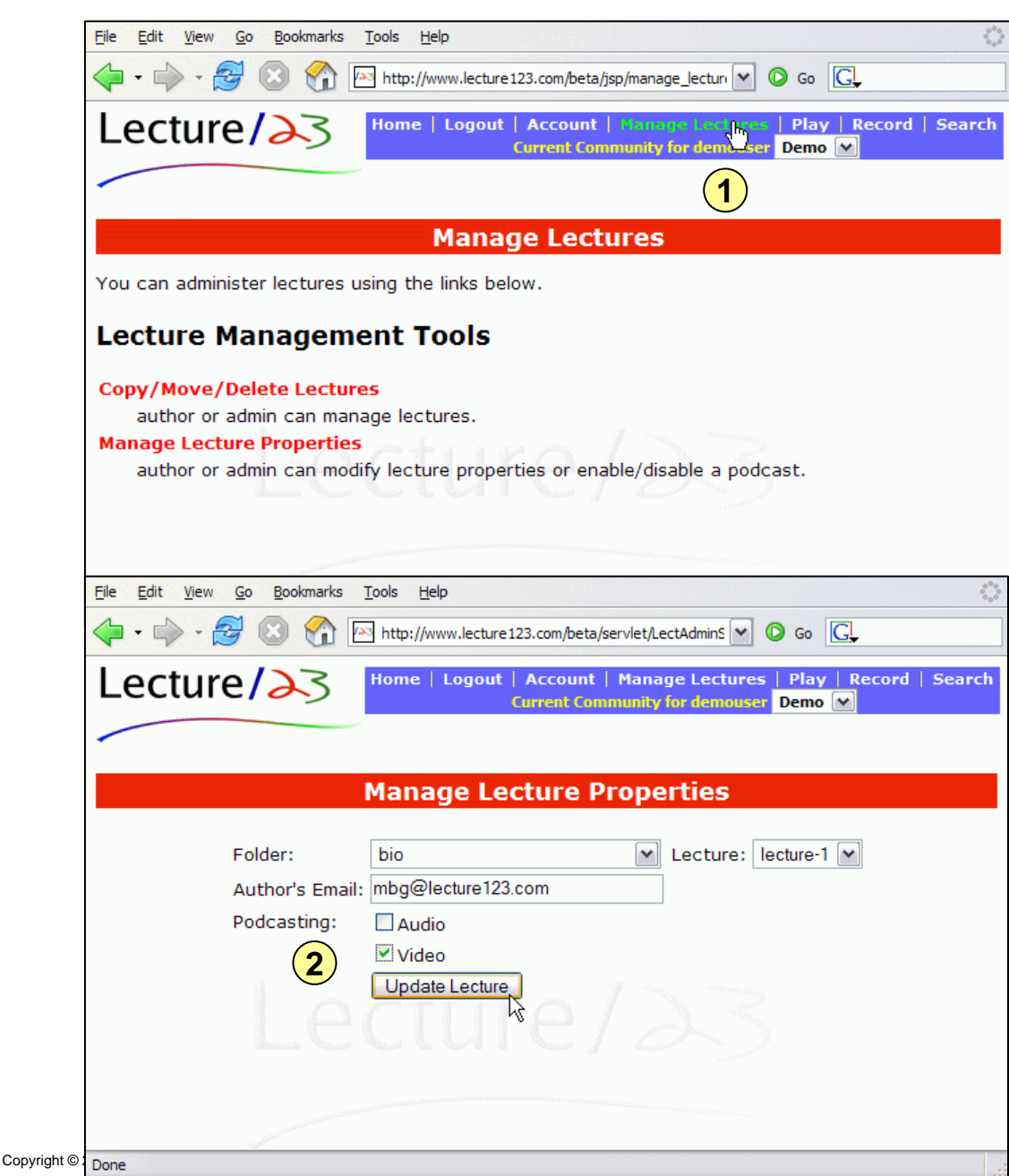

#### Find the Podcast Link on the **Community Playback Web Page**

Eile

- Login to Lecture123 with • your web browser.
- Click on the Play link in (1)the blue toolbar.
- Select the community  $(\mathbf{2})$ where you want a podcast.
- Click on the podcast link (3) on the playback page.

| <u>File E</u> dit <u>V</u> iew <u>G</u> o <u>B</u> ookmarks <u>T</u> ools                                                                     | Help                                                                                                    |                                                                                                   | $\diamond$               |
|----------------------------------------------------------------------------------------------------|----------------------------------------------------------------------------------------------------|---------------------------------------------------------------------------------------------------|--------------------------|
| 💠 • 🛶 • 🎅 🛞 🟠 🖂 htt                                                                                                    | os://www.lecture123.com/elearning/set                                                                                     |                                                                                                   |                          |
| Lecture/23                                                                                                    | Home   Logout   Ac<br>Current Community for m                                                                             | count   Play   Record   Se<br>bg_demo Drew-CSCI4-Spring-2                                         | arch<br>2006 💌           |
|                                                                                                    |                                                                                                    | (2)                                                                                               |                          |
| L                                                                                                    | ecture123 Playbac                                                                                                    | k                                                                                                 |                          |
| To view a published lecture, simply<br>lecture in slideshow mode (i.e. qui                                                                    | v click on a lecture name from<br>the launch with no audio nor a                                                          | m the list below. To view a<br>animation) click the 🛱 icor                                        | n.                       |
| If you have a locally stored lecture<br>can view it using the <mark>standalone</mark>                                                         | e (e.g. on your computer har<br><mark>player</mark> .                                                                     | rd disk, CDROM, memory ke                                                                         | y), you                  |
| Accessing lectures via URLs is eas<br>course management system). You<br>these community and folders. You<br>mouse on the links below and ther | y, e.g. pasting into an email<br>can copy paste the URL of t<br>may also copy any specific<br>paste in an email or web pa | or web page (perhaps from<br>this page to give direct acc<br>lecture URL by right-clickin<br>age. | n a<br>cess to<br>g your |
| NEW Description Content from this con<br>Choose lecture folder(s):<br>ALL FOLDERS<br>ClassLectures<br>Lecture123                              | nmunity is also available as a                                                                                            | a podcast.                                                                                        |                          |
| Folder [lectures sorted by Lecture Na                                                                                                    | me click heading to re-sort]                                                                                              |                                                                                                   |                          |
| Lecture Name Slide<br>click red name to launch player Show                                                                                    | e Play<br>V backs Publish Date                                                                                            | Duration Slides QAs                                                                               |                          |
|                                                                                                    |                                                                                                    |                                                                                                   |                          |
| ClassLectures                                                                                                    |                                                                                                    |                                                                                                   |                          |
| ClassLectures                                                                                                    |                                                                                                    |                                                                                                   | ~                        |

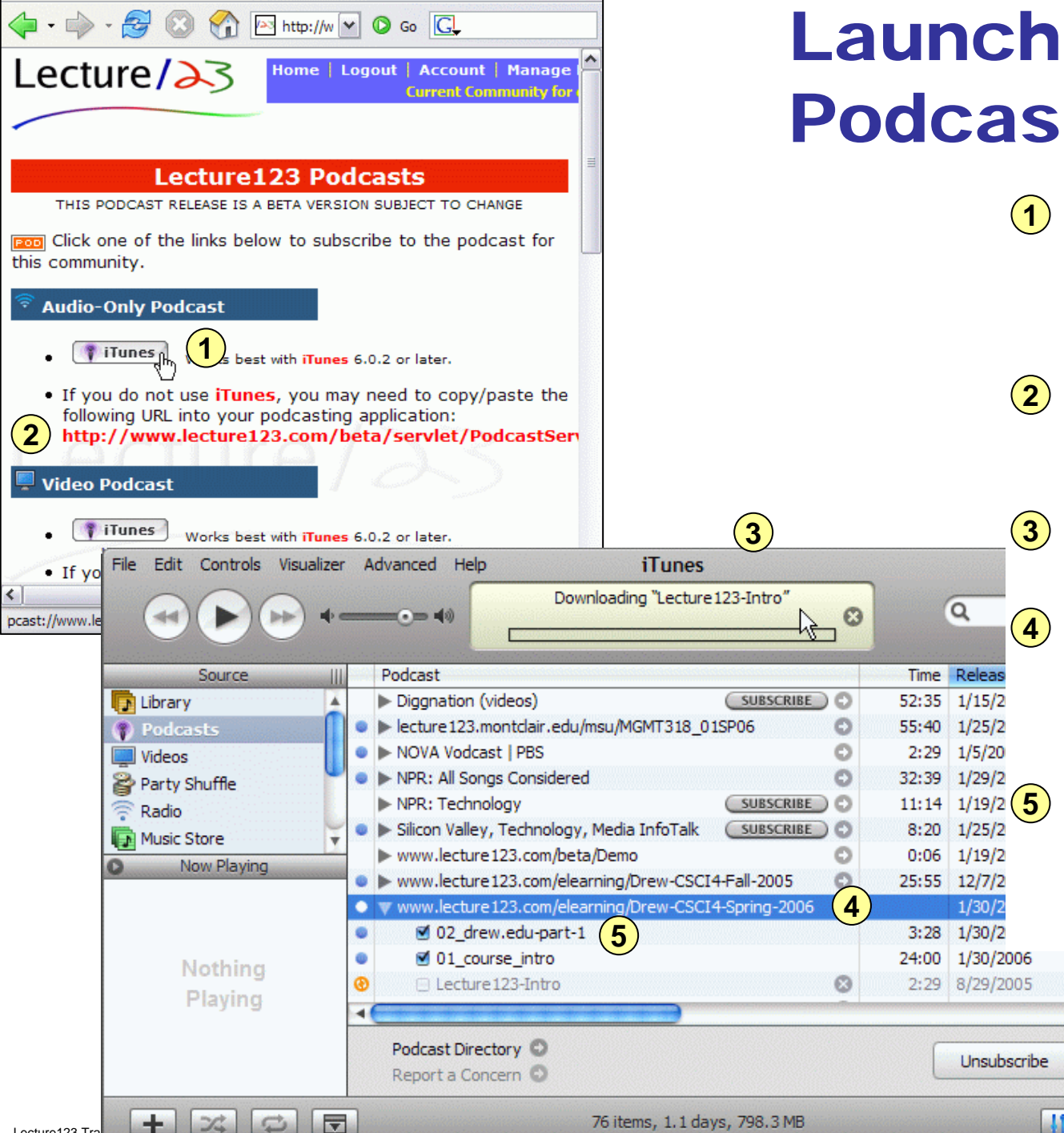

#### Launch Your Podcast software

- iTunes users should click on that button for audio or video on the podcast web page.
- You may also copy/past the URL into your podcast software.
  - The podcast software will launch
    - A podcast entry is made with the name of the Lecture123 server and community selected.
    - Sessions will be downloaded to your podcast software.

Comm/Fld: Drew-

Comm/Fld: Drew-

Settings.

.

Lecture123 Tra

#### **Getting Additional Sessions in the Podcast**

- Depending on how your podcast software is configured you may need to manually download sessions listed in the podcast.
- 1 iTunes has a GET button to download the session.

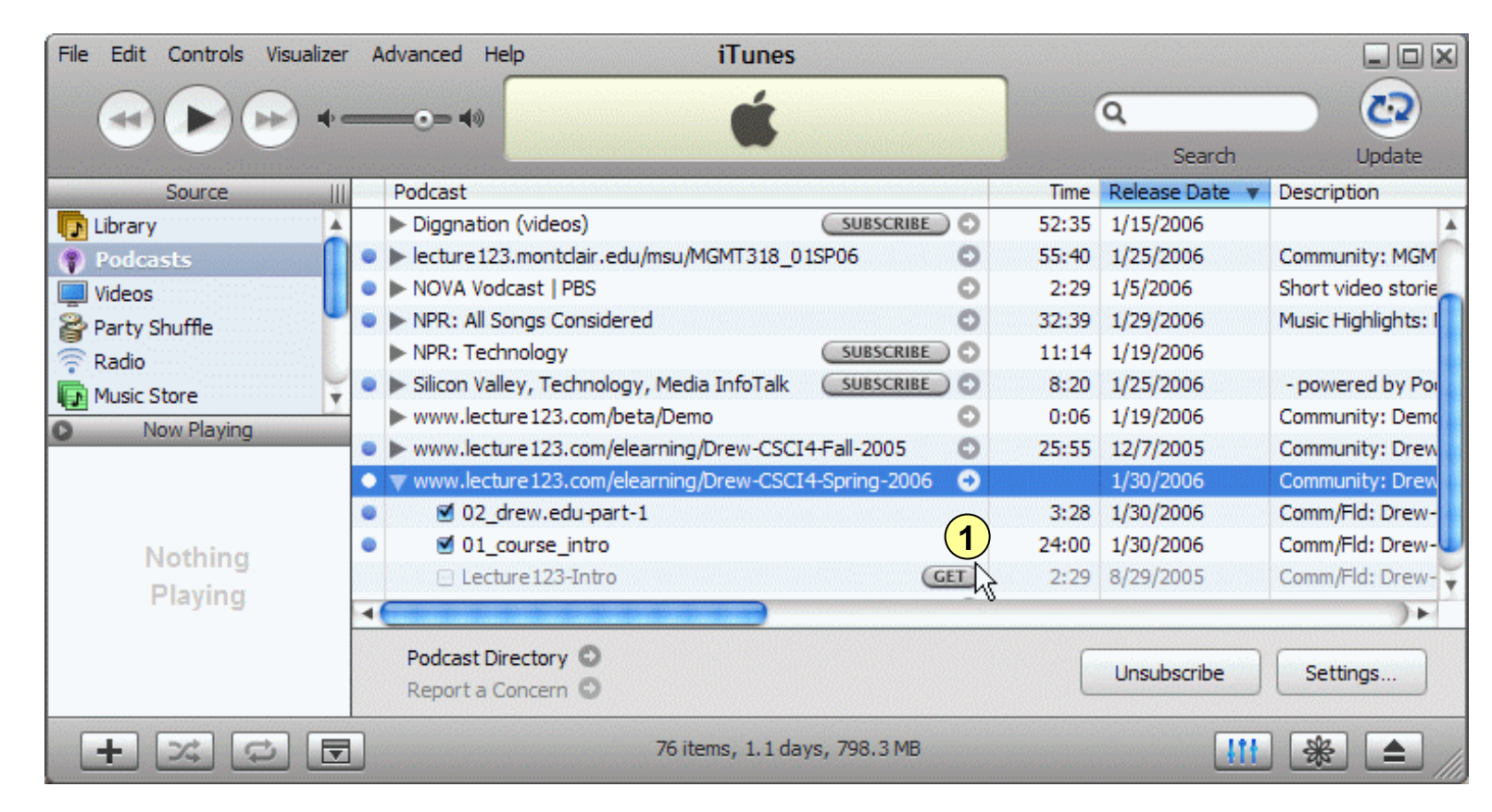

#### **Organizing Podcast Sessions**

- Lecture123 podcast are sent to your software with specific session information, e.g. the server, repository, community, folder, lecture name, author, #slides.
- 1 You may need to enable various library headings in your software to see these details. In iTunes right-click on the heading line and select columns like Album, Artist, and Description.
- 2 You may then sort the list in iTunes by clicking on the column heading. This allows you to see sessions from the same community grouped together.

iTunes

pdate is complete.

to disconnect.

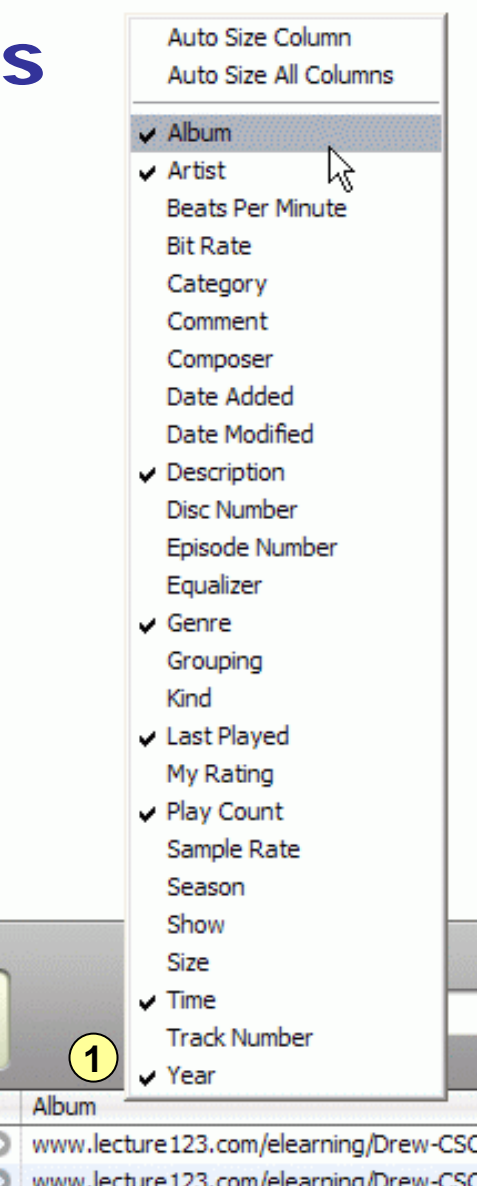

|                 |   |      |                                            | V Year     |          |        |      |         |        |             |        |             | 100        |    |
|-----------------|---|------|--------------------------------------------|------------|----------|--------|------|---------|--------|-------------|--------|-------------|------------|----|
|                 |   |      | sobisististansistatistististasistasististi |            | Time     | Artist |      |         |        | Album       |        |             |            |    |
|                 |   |      | sLectures, 9 slides                        | 0          | 16:20    | mgerma | ins@ | drew.ed | u O    | www.lecture | 123.co | m/elearning | g/Drew-CS( | CI |
|                 |   |      | ework, 17 slides                           | 0          | 16:08    | mgerma | ns@  | drew.ed | lu O   | www.lecture | 123.co | m/elearning | g/Drew-CS  | CI |
|                 |   |      | 2                                          |            |          |        |      |         |        |             |        |             |            |    |
| Name            |   | Year | Description                                |            |          | N      |      | Time    | Artist |             | 111111 |             |            |    |
| 🗹 inside-4      | 0 | 2005 | Comm/Fld: Drew-CSCI4-Fall-2005/ClassLe     | ectures,   | 9 slides | 4      | 0    | 16:20   | mgerma | ns@drew.edu | 0      |             |            |    |
| Inside-Examples | 0 | 2004 | Comm/Fld: Drew-CSCI4-Fall-2005/Homew       | work. 17 : | slides   |        | 0    | 16:08   | moerma | ns@drew.edu | 0      |             |            |    |

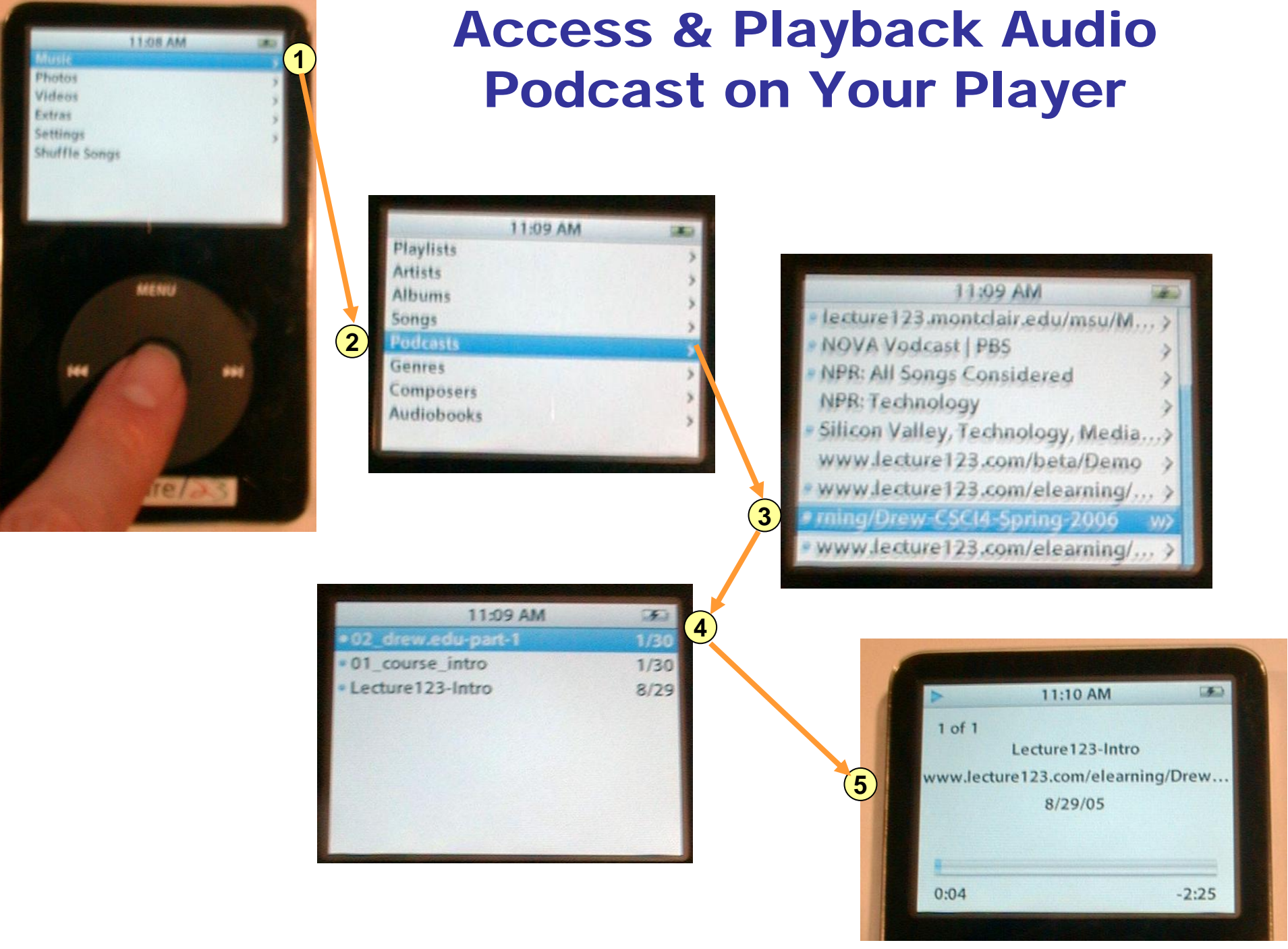

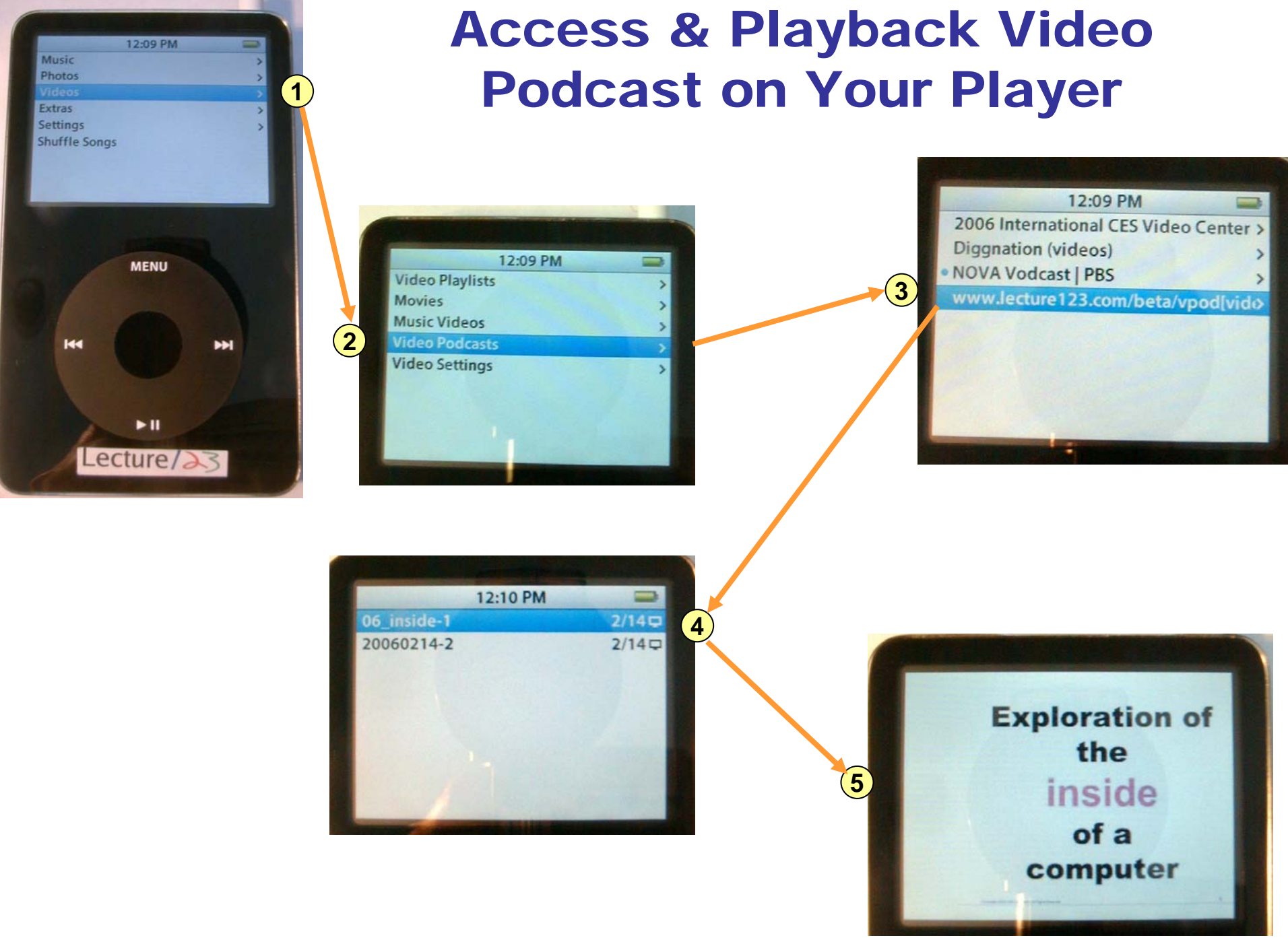

Lecture123 Training

# Management

#### Monitoring and Managing Your Content

#### **Monitoring Lecture Playback**

- Home | Logout | Account | Play | Record | Search Current Community for der user Demo M
- 1 The "Lecture123 Playback" web page allows you to monitor lecture playbacks.
- 2 The "Playbacks" column shows the number of playbacks.
- 3 Click the number to see the timestamp and IP number of each playback.

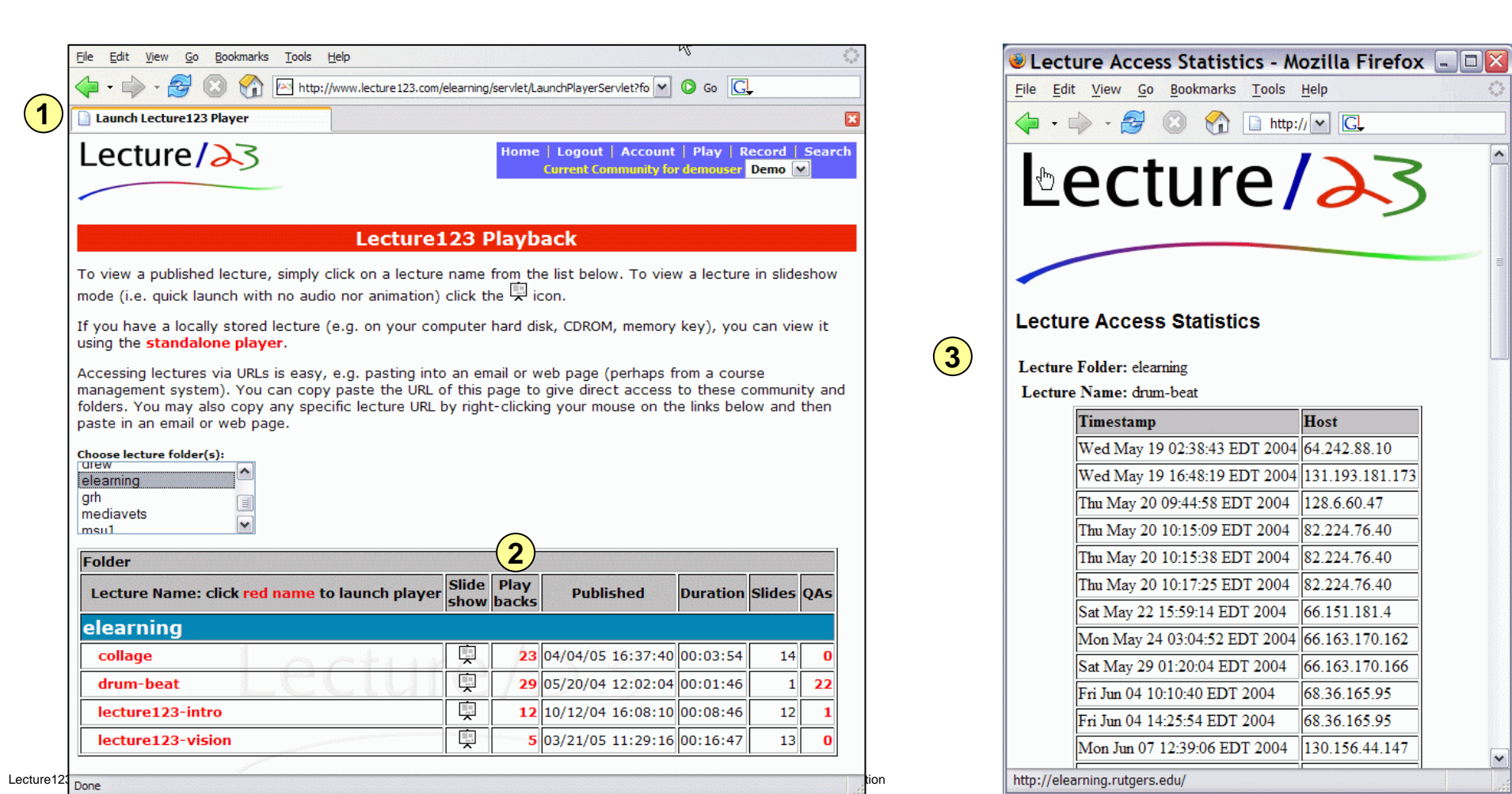

#### **Monitoring Lecture QAs**

- Home | Logout | Account | Play | Record | Search Current Community for den user Demo
- **1** The "LecturePlayback" web page allows you to monitor lecture QAs.
- 2 The "QAs" column shows the number of QAs posted for each lecture.
- Olick the number to see the list of all QAs for that lecture.
- 4 You may then click the Question number to see the slide and QAs.
- **5** Or "View Histogram" for feedback on all QAs for this lecture.

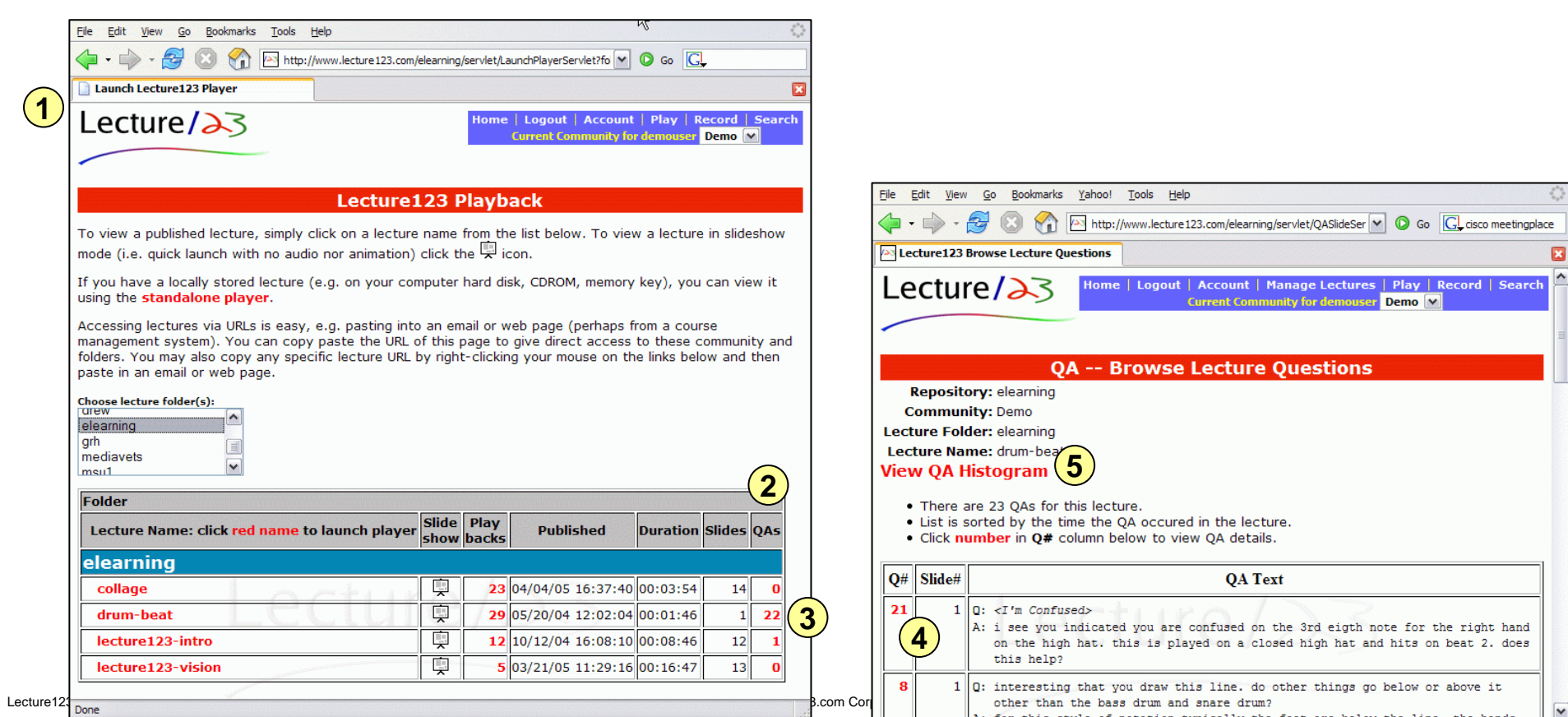

## **Author Lecture Management**

- Authors of Lecture123 sessions will see "Manage Lectures" in the web toolbar
- This allows authors to:
  - Copy, Move, or Delete published lectures
  - Manage lecture properties, e.g. change the author email or enable a podcast

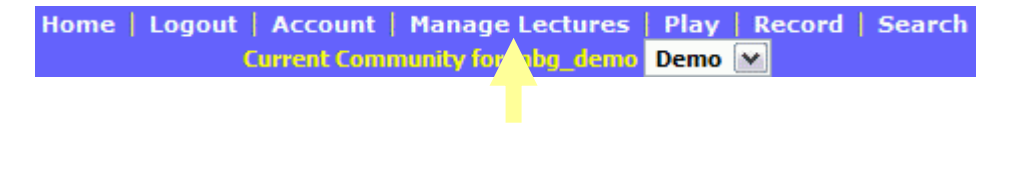

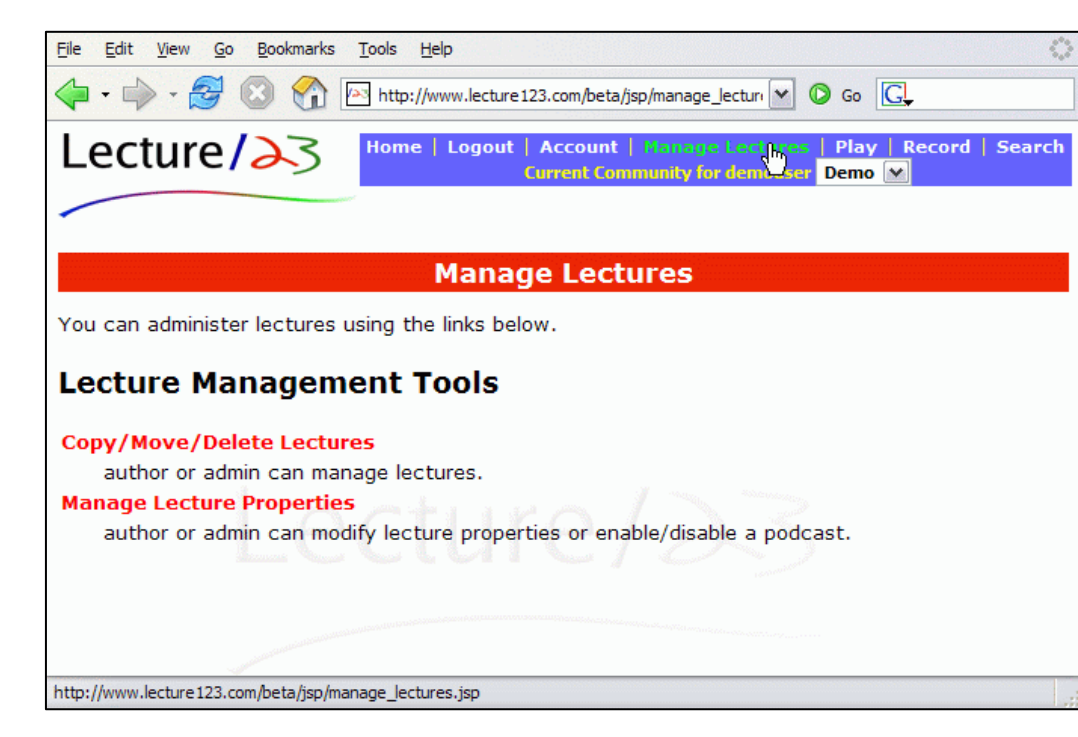

# **Copy/Move/Delete Lectures**

- This allows authors to:
  - Delete a lecture
  - Move or copy a lecture
    - With or without the QAs
    - Move to same folder to simply rename the lecture
    - To a different or new folder
    - In the same or different community

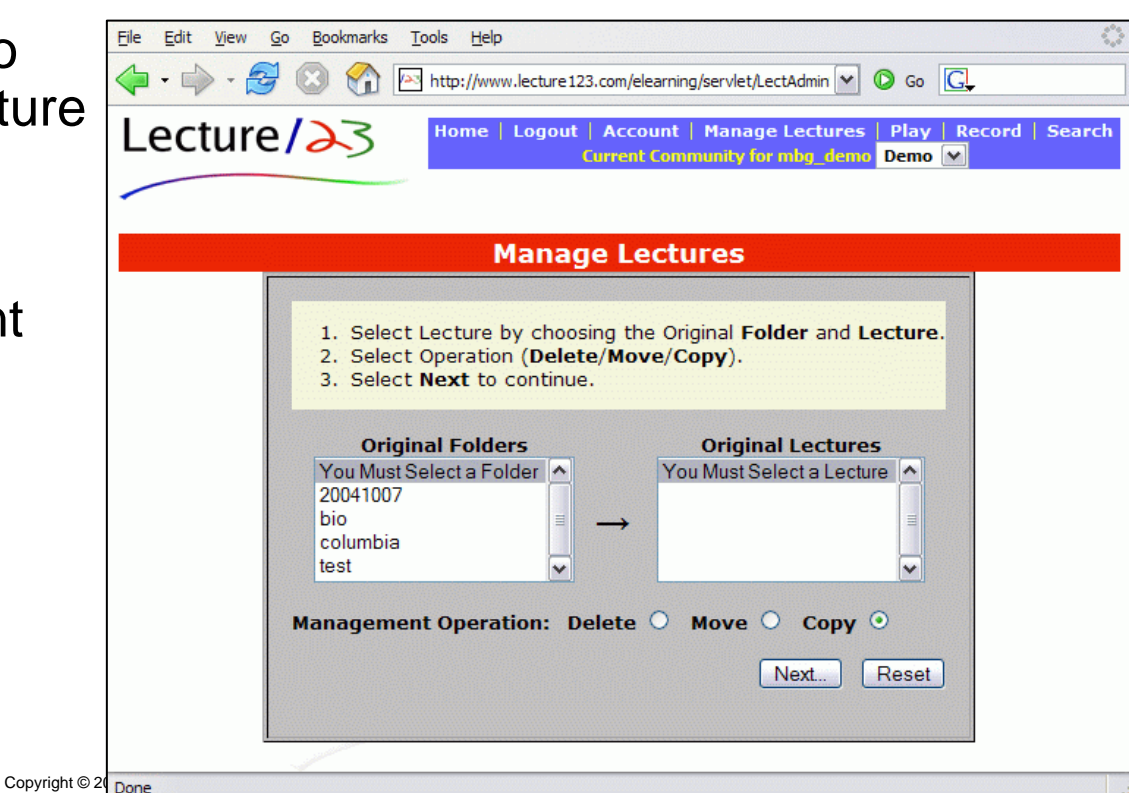

## **Manage Lecture Properties**

- This allows authors to:
  - Change the Author Email address, e.g. email notices are sent when students ask questions.
  - 2 Enable or disable audio and/or video podcasts for the selected lecture session. An email is sent to the Author Email once a podcast is ready for use.

| <u>File Edit View Go Bookmarks Tools H</u> elp                                                                         | 0    |
|----------------------------------------------------------------------------------------------------|------|
| 🔶 🔹 🖓 🔄 http://www.lecture123.com/beta/servlet/LectAdminS 💌 📀 Go 💽                                                     |      |
| Lecture Account   Manage Lectures   Play   Record   Sea<br>Current Community for demouser Demo                         | irch |
|                                                                                                    |      |
| Manage Lecture Properties                                                                                              |      |
| Folder: bio Lecture: lecture-1<br>Author's Email: mbg@lecture123.com<br>Podcasting: Audio<br>2 Video<br>Update Lecture |      |
| Done                                                                                                    |      |

## **Administrator Functions**

- Administrators have "Manage Communities" on their web toolbar and may:
  - Create new communities
  - Edit community properties
    - Key
    - # Authors
    - # Participants
    - Login & publish rules
  - Edit community membership
    - User properties
    - Assign authors

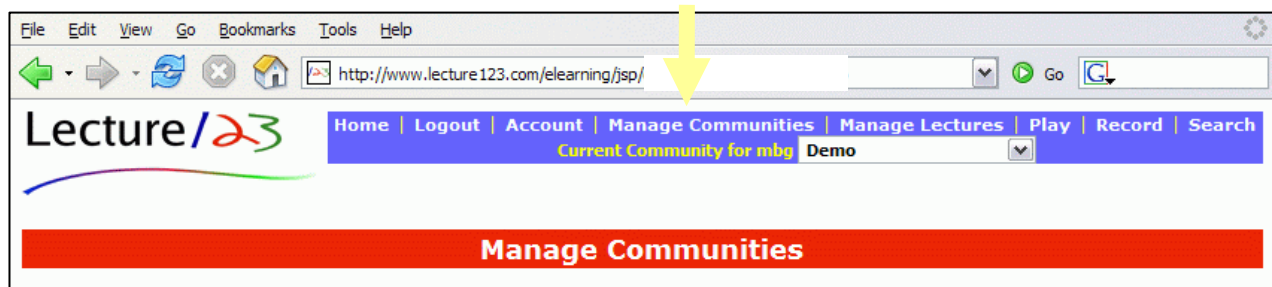

You can administer communities using the links below.

#### **Community Management Tools**

#### **Create Community**

by adding a new Community.

#### **Edit Community Properties**

by modifying the attributes of the currently selected Community.

#### Edit Community Membership

updates the capabilities of Community members.

# Course Management Systems

# Course Management Systems & Lecture/23

- All recorded lectures are accessible as URLs
  - Author is emailed the URL when lecture is published
  - These URLs can be inserted into any course management system
  - URLs can also be emailed

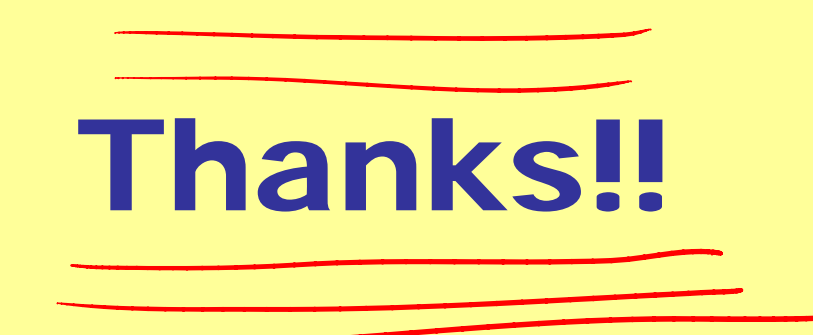

#### This concludes this training document. Please send any questions or feedback to support@lecture123.com